# Система управления камерой шоковой заморозки.

Руководство по эксплуатации

Москва, 2015

# Содержание

| 1.  | Назначение системы управления камерой шоковой заморозки.      | 3  |
|-----|---------------------------------------------------------------|----|
| 2.  | Основные сведения о работе системы управления камерой шоковой | 3  |
|     | заморозки.                                                    |    |
| 3.  | Таблицы параметров, условных обозначений и сокращений.        | 4  |
| 4.  | Электрическая схема и приложения.                             | 10 |
|     | Требования к количеству входов/выходов.                       | 10 |
| 5.  | Страница «Главное меню».                                      | 13 |
|     | Режим «Мягкое охлаждение».                                    | 13 |
|     | Режим «Жесткое охлаждение».                                   | 16 |
|     | Режим «Заморозка».                                            | 20 |
|     | Режим «Универсальный».                                        | 23 |
| 6.  | Страница «Настройки».                                         | 25 |
|     | Датчики.                                                      | 25 |
|     | Управление вентилятором.                                      | 28 |
|     | Управление охлаждением (компрессором).                        | 30 |
|     | Работа компрессора в режиме оттайки.                          | 31 |
|     | Режим «Оттайка».                                              | 32 |
|     | Параметры защиты.                                             | 34 |
|     | Цифровые входы.                                               | 35 |
|     | Часы реального времени.                                       | 35 |
|     | Прочие.                                                       | 36 |
| 7.  | Страница «Создание рецептов».                                 | 38 |
| 8.  | Режим «УФО»                                                   | 40 |
| 9.  | Режим «Нагрев двери»                                          | 41 |
| 10. | Режим «Тэн поддона»                                           | 41 |
| 11. | Режим «Нагрев Шупа»                                           | 42 |
| 12. | Страница «Диагностика».                                       | 42 |
| 13. | Сигналы аварий.                                               | 45 |
| 14. | Дополнительная информация.                                    | 49 |
|     | Рекомендации относительно оборудования.                       | 49 |
|     | Пароли. Изменение интерфейса.                                 | 49 |

#### 1. Назначение Системы управления камерой шоковой заморозки.

Система управления камерой шоковой заморозки предназначена для обеспечения работы промышленной холодильной системы камеры шоковой заморозки в режимах охлаждения, заморозки и хранения различных типов пищевых продуктов. Алгоритм управления реализован в среде разработки «UNI-PRO v.3.9.0.0» компании EVCO SPA на базе контроллера Срго3, интерфейс разработан в среде «HMIware » компании Kinco Automation, панель HMI модель MT4414T.

# 2.Основные сведения о работе Системы управления камерой шоковой заморозки.

Камера шоковой заморозки предполагает работу в следующих режимах: - «Мягкое охлаждение», данный режим предназначен для охлаждения определенного деликатного типа продуктов с начальной температурой от +90°C до температуры +3 °C, при этом толщиной слоя продукта не превышает 40 мм.. Охлаждение производится по времени и температуре, контроль температуры продукта осуществляется по сигналу, поступающему с датчика-щупа.

- «Жесткое охлаждение», данный режим предназначен для быстрого охлаждения определенного типа продуктов с большим количеством твердых жиров, с начальной температурой от +90 °C до температуры +3 °C, толщина слоя продукта составляет 40-60 мм. Охлаждение производится по времени и температуре, контроль температуры осуществляется по сигналу, поступающему с продукта датчика-щупа. - «Заморозка», данный режим предназначен для быстрой заморозки продуктов с начальной температурой от +90 °C до температуры -18 °C, любых продуктов и блюд с толщиной слоя продукта до 40 мм, с соблюдением необходимого технологического процесса. Охлаждение производится по времени и температуре, контроль температуры продукта осуществляется по сигналу, поступающему с датчика-щупа. - «Универсальный», данный режим предназначен для охлаждения или заморозки продуктов с начальной температурой от +90 °C до -18 °C, любых продуктов с толщиной слоя до 40 мм и блюд с соблюдением технологического процесса.

Программа Системы управления камерой шоковой заморозки позволяет в автоматическом режиме:

-осуществлять управление температурой в камере в соответствии с выбранным режимом работы;

-управлять исполнительными механизмами в соответствии с выбранным режимом;

-оповещать о нештатных ситуациях при авариях компрессора, вентилятора испарителя, неисправности датчиков контроля температуры холодильной машины, о превышении максимальной и минимальной температуры в холодильной камере, открытии двери.

#### 3. Условные обозначения и сокращения. Таблицы параметров.

Датчик- первичный преобразователь, элемент измерительного, сигнального, регулирующего или управляющего устройства системы, преобразующий контролируемую величину в удобный для использования сигнал.

Конфигурация-совокупность данных, определяющих поведение конкретного устройства.

Параметр-величина, значения которой служат для конфигурации работы программы конкретного устройства.

**Тревога-**это сигнал оповещения оператора о нештатной работе установки. В системе управления камерой шоковой заморозки существует классификация оповещающих сигналов.

Критическая авария: Низкое давление, высокое давление, защита компрессора, ошибка датчика температуры в камере, сбой программы, защита вентилятора испарителя.

**Частный**: Ошибка датчика температуры испарителя, ошибка датчика температуры продукта, высокая температура при запуске установки, сигнал с датчика открытия двери.

**Информационный:** Минимальная температура в камере, максимальная температура в камере.

ВИ-Вентилятор испарителя.

КШЗ- Камера шоковой заморозки.

АШО- Аппарат шокового охлаждения.

**УФО**- Ультра фиолетовое облучение.

**Тк** (параметр)- Температура камеры.

Таблица параметров. Общие настройки.

| Параметр | Описание                            | Мин.     | Макс.    | Ед.       |
|----------|-------------------------------------|----------|----------|-----------|
|          |                                     | значение | значение | измерения |
| PO       | Тип программы:                      | -        | -        | -         |
|          | - Мягкое охлаждение по температуре; |          |          |           |
|          | - Мягкое охлаждение по времени;     |          |          |           |
|          | - Жесткое охлаждение по             |          |          |           |

|           | температуре;<br>- Жесткое охлаждение по времени;<br>-Заморозка по температуре;<br>- Заморозка по времени;<br>- Универсальный режим: |       |       |      |
|-----------|----------------------------------------------------------------------------------------------------|-------|-------|------|
| P1        | - у пиверсальный режим,                                                                                                    | -20.0 | 20.0  | °C   |
| P2        | Калибровка датчика камеры.                                                                                                    | -20.0 | 20.0  | °C   |
| 1 2<br>D2 | Калибровка датчика испарителя.                                                                                                    | -20.0 | 20.0  | °C   |
| P3        | Талиоровка датчика продукта.                                                                                                    | -20.0 | 20.0  |      |
| Г4        | (Важин Маркоз окножношиз) (По                                                                                                    | -40.0 | 100.0 | C    |
|           | (гежим Мягкое охлаждение). (По                                                                                                    |       |       |      |
|           | Томпоратира охножношия, рторого                                                                                                    |       |       |      |
|           | нага, шкла жасткое охлаждения (По                                                                                                   |       |       |      |
|           |                                                                                                    |       |       |      |
| D5        | Томпоратира заморажирания (По                                                                                                    | 40.0  | 100.0 | °C   |
| 1.5       | температура замораживания (по                                                                                                    | -40.0 | 100.0 | C    |
| D6        | Томноратира, норвого шага шисна                                                                                                    | 40.0  | 100.0 | °C   |
| 10        | хасткое охлажиение (По отношению                                                                                                    | -40.0 | 100.0 | C    |
|           | жесткое охлаждение (по отношению                                                                                                    |       |       |      |
| D7        | к датчику камеры).<br>Температура уранения после никла                                                                              | 40.0  | 100.0 | °C   |
| Γ/        | температура хранения после цикла                                                                                                    | -40.0 | 100.0 | C    |
|           | охлаждения (по отношению к                                                                                                    |       |       |      |
| DQ        |                                                                                                    | 40.0  | 100.0 | °C   |
| 10        | гемпература хранения после цикла                                                                                                    | -40.0 | 100.0 | C    |
|           | замораживания, температура                                                                                                    |       |       |      |
|           | (По отношению к датники камеры)                                                                                                    |       |       |      |
| PQ        | Пифференциал регулирования лля                                                                                                    | 0.1   | 20.0  | °C   |
| 17        | дифференциал регулирования для<br>параметров Р4 Р6 Р7 Р5 Р8                                                                         | 0.1   | 20.0  | C    |
| P10       | Конечная температура шикла мягкое                                                                                                   | 40.0  | 100.0 | °C   |
| 110       | охлажления температура цикли мягкое                                                                                                 | -40.0 | 100.0 | C    |
|           | шаге цикла жесткое охлажление (По                                                                                                   |       |       |      |
|           | отношению к термошулу пролукта)                                                                                                    |       |       |      |
| P11       | Конечная температура шикла                                                                                                    | -40.0 | 100.0 | °C   |
|           | замораживания (По отношению к                                                                                                    | -40.0 | 10010 |      |
|           | термошулу пролукта)                                                                                                    |       |       |      |
| P12       | Температура перехода с первого шага                                                                                                 | -40.0 | 100.0 | °C   |
| 112       | на второй в режиме жесткое                                                                                                    | -40.0 | 10010 |      |
|           | охлажление (По отношению к                                                                                                    |       |       |      |
|           | термошупу пролукта).                                                                                                    |       |       |      |
| P13       | Температура продукта, выше которой                                                                                                  | -40.0 | 100.0 | °C   |
|           | невозможно запустить рабочую                                                                                                    | 10.0  |       |      |
|           | программу по заданной температуре.                                                                                                  |       |       |      |
| P16       | Максимальная длительность шага №2                                                                                                   | 1     | 900.0 | Мин. |
|           | режима жесткое охлаждение по                                                                                                    |       |       |      |
|           | температуре, также максимальная                                                                                                    |       |       |      |
|           | длительность режима мягкое                                                                                                    |       |       |      |
|           | охлаждение по температуре и по                                                                                                    |       |       |      |
|           | времени.                                                                                                    |       |       |      |
|           |                                                                                                    |       |       |      |
| P17       | Максимальная длительность цикла                                                                                                    | 1     | 900.0 | Мин. |
|           | замораживания по температуре, а                                                                                                    |       | -     |      |
|           | также длительность замораживания                                                                                                    |       |       |      |

|     | по времени.                       |   |       |      |
|-----|-----------------------------------|---|-------|------|
| P18 | Максимальная длительность шага №1 | 1 | 900.0 | Мин. |
|     | цикла жесткое охлаждение по       |   |       |      |
|     | температуре.                      |   |       |      |
| P82 | Скорость вращения вентилятора     | 0 | 100.0 | %    |
|     | испарителя в процентах.           |   |       |      |

Таблица параметров. Работа компрессора.

| Параметр | Описание                                                                                                    | Мин.<br>значение | Макс.<br>значение | Ед.<br>измерения |
|----------|----------------------------------------------------------------------------------------------------|------------------|-------------------|------------------|
| P19      | Длительность задержки старта<br>компрессора с момента включения<br>АШО (или возобновления подачи<br>электропитания). | 0                | 99.0              | Мин.             |
| P20      | Минимальное время между последовательными активациями компрессора.                                                   | 0                | 99.0              | Мин.             |
| P21      | Минимальное время отключенного состояния компрессора.                                                                | 0                | 99.0              | Мин.             |
| P119     | Задаёт тип охлаждения:<br>- Работа от собственного<br>холодильного агрегата;<br>- Работа от централи                 | -                | -                 | -                |

Таблица параметров. Режим оттайка.

| Параметр | Описание                            | Мин.     | Макс.    | Ед.       |
|----------|-------------------------------------|----------|----------|-----------|
|          |                                     | значение | значение | измерения |
| P22      | Тип оттайки.                        | _        | -        | -         |
|          | - Электрическая;                    |          |          |           |
|          | - Горячим газом;                    |          |          |           |
|          | - Воздухом;                         |          |          |           |
| P23      | Температура испарителя для          | -40.0    | 99.0     | °C        |
|          | окончания процесса оттайки.         |          |          |           |
| P24      | Максимальная длительность цикла     | 1        | 99.0     | Мин.      |
|          | оттайка (если равно 0, то запустить |          |          |           |
|          | оттайку будет невозможно).          |          |          |           |
| P25      | Интервал между процессами оттайки.  | 1        | 999.0    | Часы      |
| P26      | Задержка активации процесса         | 0        | 999.0    | Часы      |
|          | оттайки при переходе АШО в режим    |          |          |           |
|          | сохранения продукта.                |          |          |           |
| P27      | Активировать процесс оттайки перед  | -        | -        | -         |
|          | началом цикла охлаждения или        |          |          |           |
|          | замораживания.                      |          |          |           |
|          | [Да]                                |          |          |           |
|          | [Het]                               |          |          |           |
| P28      | Длительность стекания конденсата.   | 0        | 300.0    | Мин.      |
| P30      | Минимальное время отработки         | 0        | 400.00   | Сек.      |
|          | компрессора перед запуском          |          |          |           |

| процесса оттайки : |  |  |
|--------------------|--|--|
| -Горячим газом.    |  |  |

Таблица параметров. Работа вентилятор испарителя.

| Параметр    | Описание                            | Мин.     | Макс.    | Ед.       |
|-------------|-------------------------------------|----------|----------|-----------|
|             |                                     | значение | значение | измерения |
| P32         | Уставка управления вентилятором     | -40.0    | 99.0     | °C        |
|             | испарителя по датчику испарителя.   |          |          |           |
| P33         | Дифференциал уставки управления     | 0.1      | 20.0     | °C        |
|             | вентилятором испарителя по датчику  |          |          |           |
|             | испарителя.                         |          |          |           |
| P34         | Режим работы вентилятора            | -        | -        | -         |
|             | испарителя во время процесса        |          |          |           |
|             | оттайки:                            |          |          |           |
|             | -Горячим газом,                     |          |          |           |
|             | -Электрическая.                     |          |          |           |
|             | [Отключено]                         |          |          |           |
|             | [Включено]                          |          |          |           |
| P35         | Длительность работы вентилятора     | 0        | 15.0     | Мин.      |
|             | испарителя в режиме оттайки, только |          |          |           |
|             | для режимов:                        |          |          |           |
|             | -Горячим газом.                     |          |          |           |
|             | -Электрическая.                     |          |          |           |
| P36         | Уставка при превышении которой      | -40.0    | 99.0     | °C        |
|             | вентилятор испарителя отключается   |          |          |           |
|             | по датчику температуры в камере.    |          |          |           |
| P37         | Эффект производимый на вентилятор   | -        | -        | -         |
|             | испарителя при активации датчика    |          |          |           |
|             | двери:                              |          |          |           |
|             | [Нет] - вентилятор не реагирует на  |          |          |           |
|             | датчик двери;                       |          |          |           |
|             | [Да] - вентилятор отключается при   |          |          |           |
|             | активации датчика двери.            |          |          | ~         |
| P71         | Задержка активации вентилятора      | 0        | 999.0    | Сек.      |
|             | испарителя после перехода установки |          |          |           |
|             | в режим Охлаждения/Заморозки.       |          | 000.0    |           |
| P72         | Задержка активации вентилятора      | 0        | 999.0    | Сек.      |
|             | испарителя после включения          |          |          |           |
|             | компрессора, данный параметр        |          |          |           |
|             | действителен только при работе      |          |          |           |
|             | вентилятора испарителя синхронно с  |          |          |           |
| <b>D7</b> 2 | компрессором.                       |          | 000.0    |           |
| P73         | Задержка дезактивации вентилятора   | 0        | 999.0    | Сек.      |
|             | испарителя после отключения         |          |          |           |
|             | компрессора, данный параметр        |          |          |           |
|             | деиствителен только при работе      |          |          |           |
|             | вентилятора испарителя синхронно с  |          |          |           |
|             | компрессором.                       |          | 000.0    |           |
| P'/6        | задержка активации вентилятора      | 0        | 999.0    | Сек.      |
|             | испарителя после оттайки/стекания   |          |          |           |

|              | конденсата.                         |   |   |   |
|--------------|-------------------------------------|---|---|---|
| P700         | Параметры, определяющие тип         | - | - | - |
| P701<br>P702 | управления вентилятором испарителя  |   |   |   |
|              | в режимах охлаждения/заморозки,     |   |   |   |
|              | хранение, универсальный. Возможна   |   |   |   |
|              | работа в следующих состояниях:      |   |   |   |
|              | включен постоянно, работа           |   |   |   |
|              | синхронно с компрессором, работа по |   |   |   |
|              | датчику испарителя, работа          |   |   |   |
|              | синхронно с компрессором и по       |   |   |   |
|              | датчику испарителя                  |   |   |   |

Таблица параметров. Параметры и конфигурации сигналов аварий.

| Параметр | Описание                             | Мин.<br>значение | Макс.<br>значение | Ед.<br>измерения |
|----------|--------------------------------------|------------------|-------------------|------------------|
| P39      | Задержка запуска сигнала от датчика  | 0                | 200.0             | Мин.             |
|          | двери, данная задержка, не действует |                  |                   |                  |
|          | при открытии двери во время          |                  |                   |                  |
|          | процедуры стерилизации.              |                  |                   |                  |
| P41      | Задержка активации сигнала тревоги   | 0                | 200.0             | Сек.             |
|          | по высокому давлению.                |                  |                   |                  |
| P43      | Задержка активации сигнала тревоги   | 0                | 200.0             | Сек.             |
|          | по низкому давлению.                 |                  |                   |                  |
| P45      | Задержка активации сигнала тревоги   | 0                | 200.0             | Сек.             |
|          | по температурной защите              |                  |                   |                  |
|          | компрессора                          |                  |                   |                  |
| P64      | Дифференциал понижения               | -99.0            | 0                 | °C               |
|          | температуры в камере относительно    |                  |                   |                  |
|          | уставки Р7 для активации аварии по   |                  |                   |                  |
|          | минимальной температуре в камере,    |                  |                   |                  |
|          | только для режима хранения после     |                  |                   |                  |
|          | охлаждения.                          |                  |                   |                  |
| P65      | Дифференциал повышения               | 0                | 99.0              | °C               |
|          | температуры в камере относительно    |                  |                   |                  |
|          | уставки Р7 для активации аварии по   |                  |                   |                  |
|          | максимальной температуре в камере,   |                  |                   |                  |
|          | только для режима хранения после     |                  |                   |                  |
|          | охлаждения.                          |                  |                   |                  |
| P66      | Дифференциал понижения               | -99.0            | 0                 | °C               |
|          | температуры в камере относительно    |                  |                   |                  |
|          | уставки Р8 для активации аварии по   |                  |                   |                  |
|          | минимальной температуре в камере,    |                  |                   |                  |
|          | только для режима хранения после     |                  |                   |                  |
|          | заморозки и режима универсальный.    |                  |                   |                  |
| P67      | Дифференциал повышения               | 0                | 99.0              | °C               |

|     | температуры в камере относительно    |     |       |      |
|-----|--------------------------------------|-----|-------|------|
|     | уставки Р8 для активации аварии по   |     |       |      |
|     | максимальной температуре в камере,   |     |       |      |
|     | только для режима хранения после     |     |       |      |
|     | заморозки или для режима             |     |       |      |
|     | универсальный.                       |     |       |      |
| P68 | Дифференциал для параметров P64-     | 1.0 | 15.0  | °C   |
|     | P67.                                 |     |       |      |
| P69 | Задержка активации сигналов аварий   | 0   | 255.0 | Мин. |
|     | по мин. и макс. температуре в начале |     |       |      |
|     | цикла хранения продукта.             |     |       |      |
| P90 | Задержка активации сигналов аварий   | 0   | 255.0 | Мин. |
|     | по минимальной и максимальной        |     |       |      |
|     | температуре.                         |     |       |      |
| P91 | Задержка активации сигналов аварий   | 0   | 999.0 | Сек. |
|     | по защите вентилятора испарителя.    |     |       |      |

Таблица параметров. Процесс стерилизации.

| Параметр | Описание                                                           | Мин.<br>значение | Макс.<br>значение | Ед.<br>измерения |
|----------|--------------------------------------------------------------------|------------------|-------------------|------------------|
| P46      | Максимальная длительность процесса стерилизации камеры (УФ лампы). | 0                | 99.0              | Мин.             |

Таблица параметров. Нагрев термощупа продукта.

| Параметр | Описание                          | Мин.     | Макс.    | Ед.       |
|----------|-----------------------------------|----------|----------|-----------|
|          |                                   | значение | значение | измерения |
| P47      | Температура окончания нагрева     | -40.0    | 100.0    | °C        |
|          | термощупа.                        |          |          |           |
| P48      | Максимальная длительность нагрева | 0        | 99.0     | Мин.      |
|          | термощупа.                        |          |          |           |

Таблица параметров. Дверь шкафа.

| Параметр | Описание                          | Мин.     | Макс.    | Ед.       |
|----------|-----------------------------------|----------|----------|-----------|
|          |                                   | значение | значение | измерения |
| P49      | Температура в камере ниже которой | -40.0    | 20.0     | °C        |
|          | начинается нагрев двери.          |          |          |           |
| P50      | Дифференциал повышения            | 0.1      | 10.0     | °C        |
|          | температуры камеры выше которого  |          |          |           |
|          | нагрев двери будет отключен.      |          |          |           |

Таблица параметров. Другие параметры.

| Параметр | Описание                      | Мин.<br>значение | Макс.<br>значение | Ед.<br>измерения |
|----------|-------------------------------|------------------|-------------------|------------------|
| P81      | Тип датчика камеры. NTC, PTC, | -                | -                 | -                |

|     | Pt1000, 0-20 ма, 0-10В.                                   |   |   |   |
|-----|-----------------------------------------------------------|---|---|---|
| P84 | Тип датчика испарителя. NTC, PTC, Pt1000, 0-20 ма, 0-10В. | - | - | - |
| P87 | Тип датчика продукта. NTC, PTC, Pt1000, 0-20 ма, 0-10В.   | - | - | - |

# 4.Электрическая схема и приложения.

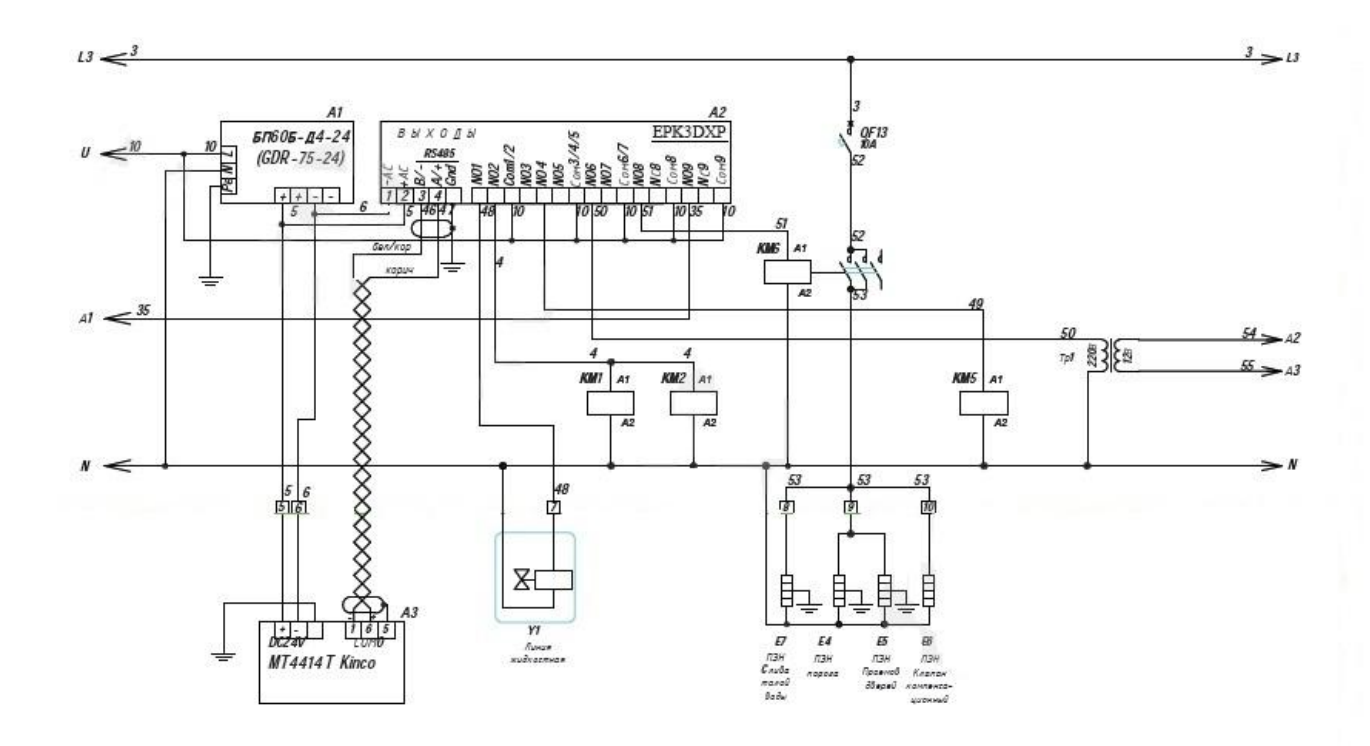

# Требования к количеству входов/выходов

Аналоговые входы – 3 шт.

1. Датчики температуры в камере – Т1

2. Датчик температуры продукта - Т2

3. Датчик температуры испарителя - Т3

Аналоговые выходы – 1 шт.

1. Управление скоростью вращения вентилятора испарителя по сигналу 4-20мА или 0-10В.

Цифровые входы – 7 шт.

1. Цифровой вход, контроля открытия двери камеры.

2. Цифровой вход, запуска процесса стерилизации.

3. Цифровой вход, включения нагрева термощупа.

4. Цифровой вход, контроля аварии компрессора.

5. Цифровой вход, контроля аварии 1-го вентилятора испарителя.

6. Цифровой вход, контроля аварии 2-го вентилятора испарителя.

7. Цифровой вход, контроля аварии 3-го вентилятора испарителя.

Цифровой выход – 8 шт.

1. Цифровой выход управления соленоидом.

- 2. Цифровой выход управления оттайкой.
- 3. Цифровой выход управления тэном поддона.
- 4. Цифровой выход управления лампой УФО.
- 5. Цифровой выход управления нагревом термощупа.
- 6. Цифровой выход управления подсветкой камеры.
- 7. Цифровой выход управления нагревом дверной рамы.
- 8. Цифровой выход управления вентилятором испарителя.

Таблица условных обозначений параметров.

| Параметр | Описание                                                                                |
|----------|-----------------------------------------------------------------------------------------|
| T1       | Датчик температуры в камере.                                                            |
| T2       | Датчик температуры щупа.                                                                |
| T3       | Датчик температуры испарителя.                                                          |
| Вход(1)  | Вход, по средствам которого осуществляется контроль открытия двери.                     |
| Вход(2)  | Вход, по средствам которого осуществляется запуск процесса стерилизации.                |
| Вход(3)  | Вход, по средствам которого осуществляется запуск нагрева термощупа.                    |
| Вход(4)  | Вход, по средствам которого осуществляется контроль аварии компрессора.                 |
| Вход(7)  | Вход, по средствам которого осуществляется контроль аварии 1-го вентилятора испарителя. |
| Вход(8)  | Вход, по средствам которого осуществляется контроль аварии 2-го вентилятора испарителя  |
| Вход(9)  | Вход, по средствам которого осуществляется контроль аварии 3-го вентилятора испарителя. |
| Выход(1) | Выход, по средствам которого осуществляется управление соленоидом.                      |
| Выход(2) | Выход, по средствам которого осуществляется управление оттайкой.                        |
| Выход(4) | Выход, по средствам которого осуществляется управление тэном поддона.                   |
| Выход(5) | Выход, по средствам которого осуществляется управление работой лампы УФО.               |
| Выход(6) | Выход, по средствам которого осуществляется управление нагревом термощупа.              |
| Выход(7) | Выход, по средствам которого осуществляется управление подсветкой камеры.               |
| Выход(8) | Выход, по средствам которого осуществляется управление нагревом дверной рамы.           |
| Выход(9) | Выход, по средствам которого осуществляется управление                                  |

|               | вентилятором испарителя.                                         |
|---------------|------------------------------------------------------------------|
| Выход         | Выход, по средствам которого осуществляется управление скоростью |
| аналоговый(1) | вращения вентилятора испарителя.                                 |

Таблица сигналов тревог.

| Наименование                                            | Описание                                                                                                    |
|---------------------------------------------------------|----------------------------------------------------------------------------------------------------|
| Авария<br>датчика<br>камеры Т1                          | Авария датчика измерения температуры в камере.<br>Работа установки остановлена.<br>После устранения причин аварии необходимо повторно запустить<br>установку.                                                      |
| Авария<br>датчика<br>термощупа Т2                       | Авария датчика измерения температуры термощупа.<br>Работа установки остановлена.<br>После устранения причин аварии необходимо повторно запустить<br>установку.                                                     |
| Авария<br>датчика<br>испарителя Т3                      | Авария датчика испарителя.<br>Вентилятор испарителя будет выключен.<br>Процесс оттайки будет прекращён по времени.<br>После устранения причин аварии система автоматически переходит в<br>нормальный режим работы. |
| Сигнал<br>минимальной<br>температуры в<br>камере.       | Температура Т1 меньше суммы параметров Р7+Р64.<br>Информационная.                                                                                                    |
| Сигнал<br>максимальной<br>температуры в<br>камере.      | Температура Т1 больше суммы параметров Р7+Р64.<br>Информационная.                                                                                                    |
| Сигнал<br>открытия<br>двери.                            | Входное реле №1 замкнуто.<br>Работа установки остановлена.<br>После размыкания реле, установка автоматически возвращается в<br>состояние до аварии.                                                                |
| Общая авария<br>компрессора.                            | Входное реле №4 замкнуто.<br>Работа установки остановлена.<br>После устранения аварии необходимо повторно запустить установку.                                                                                     |
| Предупреждение:<br>авария<br>вентилятора<br>испарителя. | Предупреждение появляется при замыкании 1-го из 3-х входных реле №7,№8 или №9.<br>Информационное.                                                                                                    |
| Авария<br>вентилятора<br>испарителя.                    | Авария срабатывает при замыкании 2-х любых или всех 3-х входных<br>реле №7,№8 или №9.<br>Работа установки остановлена.<br>После устранения причин аварии необходимо повторно запустить<br>установку.               |

# 5. Страница «Главное меню».

При подаче питания на щит управления происходит запуск контроллера и панели оператора. После запуска и внутреннего тестирования контроллера и панели оператора, программа Системы управления камерой конфигурируется согласно параметрам, которые были установлены в энергонезависимой памяти контроллера при последнем включении камеры шоковой заморозки. При этом, на экране панели оператора, появится начальная страница «Главное меню» с набором режимов работы камеры (Рис.1).

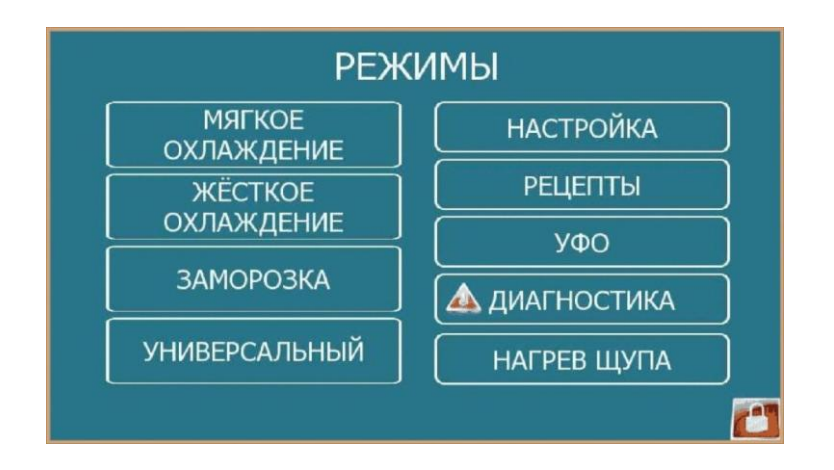

Рисунок 1- Страница «Главное меню».

#### Режим «Мягкое охлаждение».

При нажатии кнопки «Мягкое Охлаждение» на странице «Главное меню», появляется страница режима (Рис.2) на которой пользователь может ознакомиться с кратким описанием режима, для каких продуктов применяется режим «Мягкое охлаждение» и по какому из датчиков ведется контроль температуры. Внизу страницы имеются кнопки «Отмена», нажатие которой позволяет выйти из страницы режима «Мягкого Охлаждения» на предыдущую страницу главного меню, и «Настройка», нажав которую пользователь переходит к выбору параметров режима «Мягкого охлаждения» (Рис.3).

На странице «Выбор режима работы» пользователь может назначить «Имя программы» и выбрать нужный режим мягкого охлаждения. В режиме «Мягкое охлаждение» есть два вида охлаждения:

- «Мягкое охлаждение по температуре», принцип этого режима таков, что охлаждение завершится, если температура продукта будет меньше либо равна конечной температуре продукта - определяется параметром P10;

- «Мягкое охлаждение по времени», принцип этого режима таков, что охлаждение завершится, если длительность охлаждения будет равно или больше максимального времени охлаждения – определяется параметром Р16. После завершения процесса охлаждения запускается режим хранения или режим оттайки. Активация кнопки «Назад», произведет возврат на начальную страницу режима.

В настройках режима «Мягкого охлаждения» пользователь может самостоятельно задавать основные параметры настроек режима (Рис.4,5), таких, как температурные или временные. Нажатие кнопки «Сохранить» позволяет записать заданные пользователем параметры и переводит на страницу запуска режима «Мягкое Охлаждение».

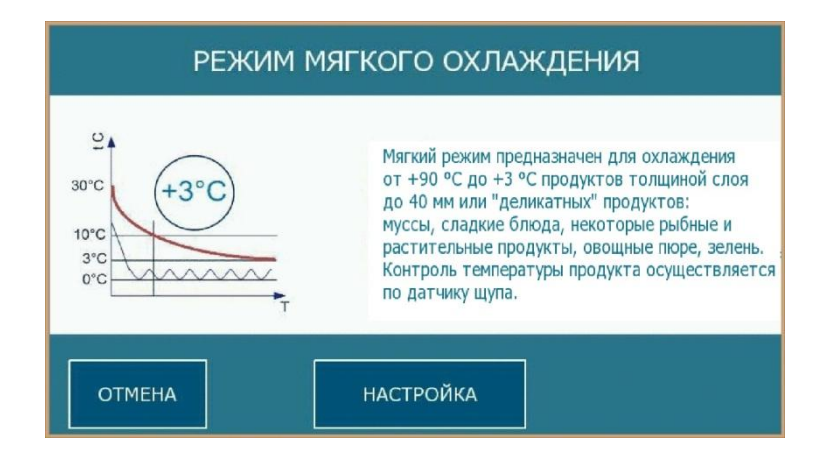

Рисунок 2-Режим «Мягкое охлаждение».

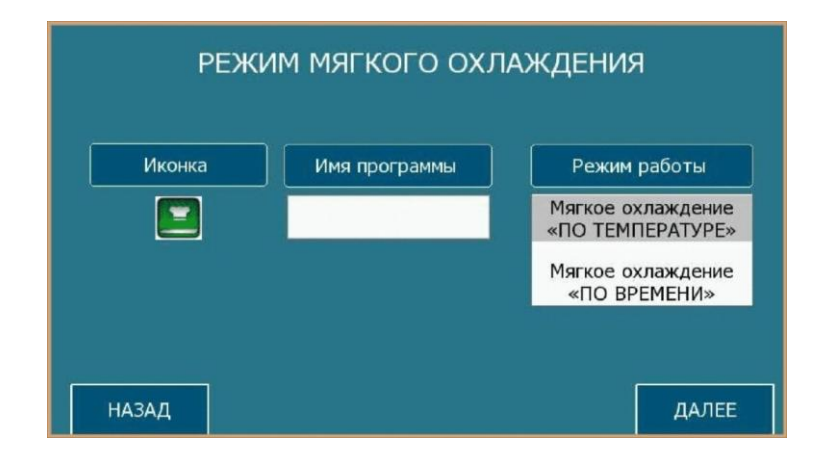

Рисунок 3- Настройка. «Выбор режима работы».

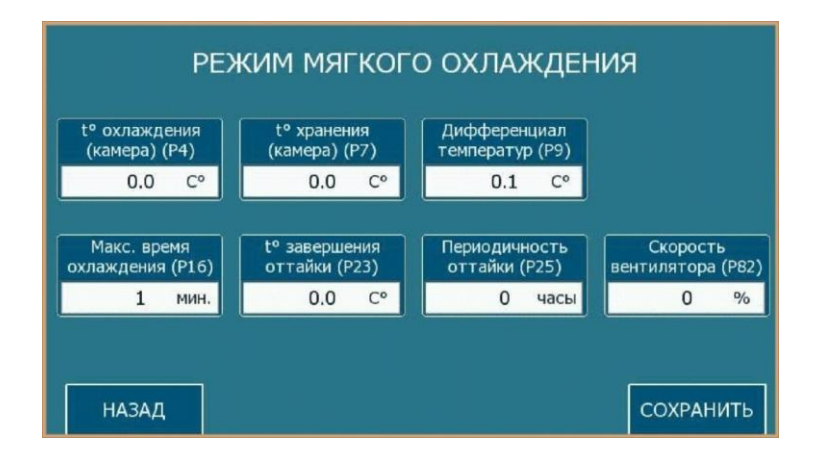

Рисунок 4- Настройка режима «Мягкое охлаждение» по времени.

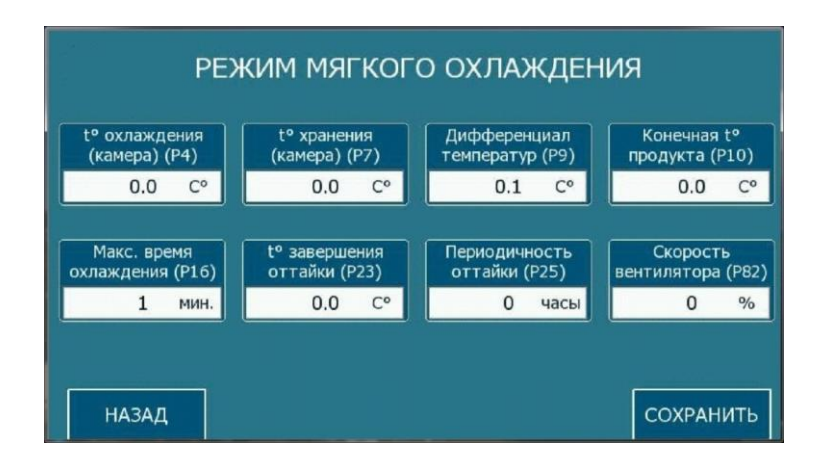

Рисунок 5- Настройка режима «Мягкое Охлаждение» по температуре.

# Параметры конфигурации режима «Мягкое охлаждение» следующие:

- Р4 – температура камеры в режиме охлаждения;

- Р7 – температура камеры в режиме хранения;

- Р9 – температурный дифференциал регулирования для параметров Р4 и Р7;

-P10 – температура продукта, при достижении которой завершается процесс охлаждения и осуществляется переход в режим хранения (только для режима «Мягкое охлаждение по температуре продукта»);

-P16 – максимальная длительность цикла охлаждения, по истечении которой активируется процесс хранения в режиме «Мягкое охлаждение по температуре продукта»;

-Р23 – температура испарителя для завершения процесса оттайки;

-Р25 – периодичность процесса оттайки.

- Р82 – скорость вращения вентилятора испарителя в процентах.

# Алгоритм работы оператора в работе режима «Мягкое охлаждение» следующий:

1. Выбор настроек параметров конфигурации режима и запись конфигурационного файла.

2. Запуск установки оператором.

3. Если в настройках конфигурационного файла установлен параметр Р27 - запуск процесса оттайки в начале цикла охлаждения, то первым процессом будет активация начала оттайки, в ином случае Система переходит в режим охлаждения.

4. Запуск режима охлаждения:

#### По температуре продукта:

Если (температура продукта меньше либо равна параметру P10 или длительность охлаждения больше либо равна параметру P16), то завершить процесс охлаждения.

# По времени:

Если (длительность охлаждения больше или равна параметру P16), то завершить процесс охлаждения.

5. Запуск процесса оттайки, если не задана задержка оттайки согласно параметра Р26.

6. Переход в режим хранения продукта после окончания цикла оттайки испарителя или цикла охлаждения.

7. Если задана задержка активации оттайки после цикла охлаждения, то через время Р26 активируется процесс оттайки.

После конфигурации пользователь сможет запустить режим «Мягкое охлаждение» нажатием кнопки «Пуск», которая появится на начальной странице (Рис.2). Если параметры не сконфигурированы, кнопка «Пуск» будет заблокирована.

### Режим «Жесткое охлаждение».

Страница режима «Жесткое охлаждение» (Рис.7) содержит основные сведения о режиме, к каким продуктам целесообразно его применение, по какому из датчиков осуществляется контроль температуры. Кнопка «Отмена» позволяет выйти со страницы режима «Жесткого охлаждения», активация кнопки «Настройка» переходит к настройкам режима «Жесткого охлаждения».

На странице «Выбор режима работы» (Рис.8), пользователь может назначить «Имя программы» и выбрать нужный режим жесткого охлаждения. Как и в режиме мягкого охлаждения, в режиме «Жесткое охлаждение» есть два вида охлаждении: по температуре

и по времени. Режим «Жесткое охлаждение» разбит на два этапа: если выполняется техническое условие (временные или температурные параметры принимают нужное значение), в данном случае происходит автоматический переход из этапа №1 на этап №2, далее процесс охлаждения завершается и активируется режим хранения. Более подробная информация о процессе представлена в разделе «Алгоритм работы режима «Жесткое охлаждение»». Нажатие кнопки «Назад» производит возврат оператора на начальную страницу режима.

На страницах настроек режима «Жесткого охлаждения» пользователь может задавать основные параметры режима, как температурные (Рис.9), так и временные (Рис.10).

- Программа «Жесткое охлаждение по температуре». Если температура продукта на этапе №1 становится меньше установленной температуры параметром Р12 или длительность охлаждения становится больше максимального времени, уставленном параметром Р18, произойдет завершение этапа №1 и произойдет активация этапа №2. На этапе №2 происходит аналогичный процесс, если температура продукта становится меньше параметра Р10 (температура продукта на этапе №2) или длительность охлаждения становится больше времени, заданного параметром Р16 (максимальная длительность охлаждения на этапе №2), то процесс охлаждения завершается и активируется режим хранения.

- Программа «Жесткое охлаждение по времени». Если длительность охлаждения на этапе №1 становится больше максимальной длительности охлаждения, установленной параметром Р18, то процесс переходит к этапу №2. Если длительность охлаждения на данном этапе №2 становится больше параметра Р16, то процесс охлаждения завершается и активируется режим хранения.

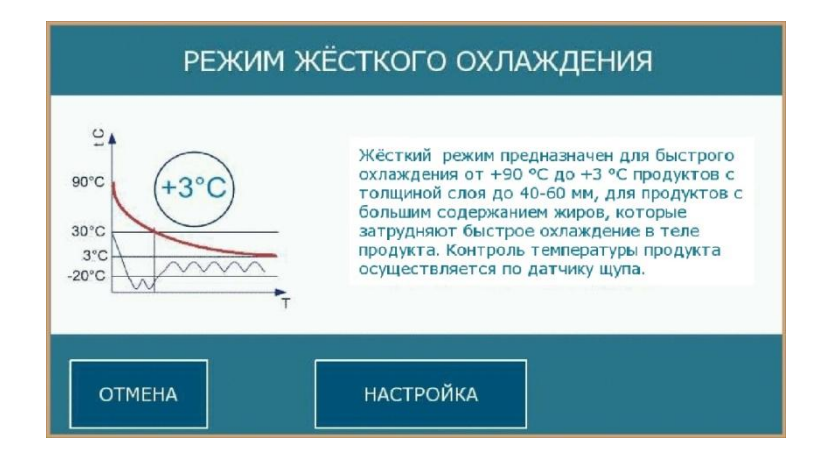

Рисунок 7- Режим «Жесткое Охлаждение».

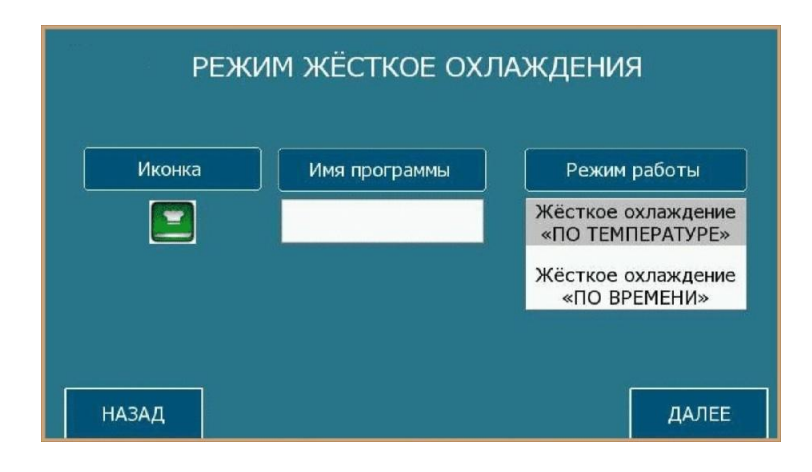

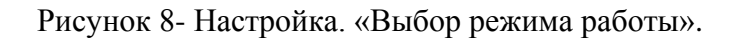

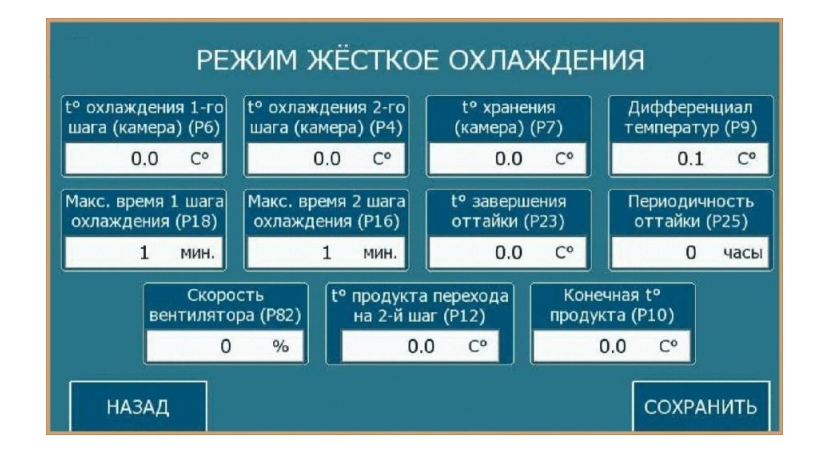

Рисунок 9- Настройка. «Жесткое охлаждение» (По температуре).

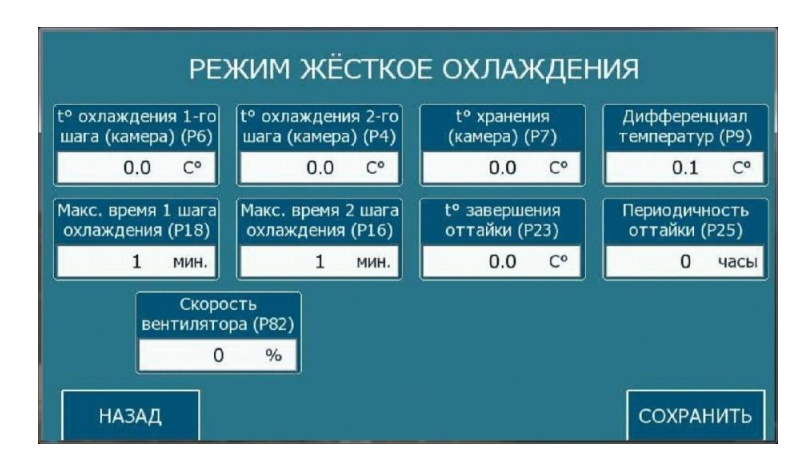

Рисунок 10- Настройка. «Жесткое охлаждение» (По времени).

# Параметры конфигурации режима «Жесткое охлаждение»:

- Р6 температура камеры в режиме охлаждения на этапе №1;
- Р4 температура камеры в режиме охлаждения на этапе №2;

- Р7 – температура камеры в режиме хранения;

- Р9 – температурный дифференциал регулирования для параметров Р4, Р6 и Р7;

- P12 – температура продукта (этап №1), при достижении которой активируется шаг №2 (только для режима «Жесткое охлаждение по температуре продукта»);

 - Р10 – температура продукта (этап №2), при достижении которой завершается процесс охлаждения и переход в режим хранения (только для режима «Жесткое охлаждение по температуре продукта»);

- Р18 – максимальная длительность цикла охлаждения на этапе №1, по истечении которого активируется этап №2 для режима «Жесткое охлаждение по температуре продукта» или максимальная длительность цикла охлаждения на этапе №1, по истечении которого активируется этап №2 для режима «Жесткое охлаждение по времени»;

- Р16 – максимальная длительность цикла охлаждения на этапе №2, по истечении которого активируется процесс хранения для режима «Жесткое охлаждение по температуре продукта» или длительность цикла охлаждения на этапе №2, по истечении которого активируется процесс хранения для режима «Жесткое охлаждение по времени»;

- Р23 – температура испарителя завершения процесса оттайки.

- Р25 – периодичность процесса оттайки.

- Р82 – скорость вращения вентилятора испарителя в процентах.

#### Алгоритм работы режима «Жесткое охлаждение» следующий:

1. настройка оператором параметров конфигурации режима

2. запуск режима охлаждения этапа №1, определяется параметром Р27, который определяет запуск режима охлаждения или запускает процесс оттайки в начале цикла охлаждения на этапе №1:

# По температуре продукта:

Если температура продукта меньше либо равна параметру Р12 или длительность охлаждения больше либо равна параметру Р18, то перейти в режим охлаждения этапа №2.

#### По времени:

Если длительность охлаждения меньше либо равна параметру P18, то перейти в режим охлаждения этапа №2.

3. запуск режима охлаждения этап №2:

# По температуре продукта:

Если температура продукта меньше либо равна параметру P10 или длительность охлаждения больше либо равна параметру P16, то завершить процесс охлаждения.

#### По времени:

Если длительность охлаждения больше либо равна параметру P16, то завершить процесс охлаждения.

4. Запуск процесса оттайки, если не задано время задержки начала оттайки в соответствии с параметром Р26;

5. Переход в режим хранения продукта после окончания цикла оттайки или цикла охлаждения;

6. В случае, если задана задержка активации оттайки после цикла охлаждения, то через время, определенное параметром Р26 активировать процесс оттайки. В дальнейшем, в процессе хранения, очередная оттайка будет производиться в соответствии со временем, установленным параметром Р25;

7. Отмена режима хранения возможна только оператором.

Пользователь сможет запустить режим «Жесткое охлаждение», нажав кнопку «Пуск» которая появится на главной странице (Рис.7). Переход в меню осуществляется нажатием кнопки «Настройка», нажатие кнопки «Отмена» переведет оператора на предыдущую страницу. В случае, если параметры режима не сконфигурированы, кнопка «Пуск» будет заблокирована.

#### Режим «Заморозка».

На странице режима «Заморозка» (Рис.12), кратко описаны: основные сведения о режиме, к каким продуктам целесообразно его применение, как осуществляется контроль температуры продукта. Нажатие кнопки «Отмена» переводит оператора на предыдущую страницу, нажатие кнопки «Настройки» переводит оператора к настройкам режима «Заморозка». На странице «Выбор режима работы» (Рис.13), пользователь может назначить «Имя программы», выбрать нужный режим «Заморозки», по температуре или по времени. Нажатие кнопки «Назад» переводит оператора на предыдущую страницу режима, нажатие кнопки «Далее» переводит к странице настроек режимов.

В настройках пользователь может задавать основные параметры режимов:

-по температуре (Рис.14), если температура продукта стала меньше параметра Р11 или длительность заморозки больше параметра Р17, то процесс заморозки по температуре завершается.

- по времени (Рис.15), если длительность заморозки больше параметра Р17, то процесс заморозки завершается.

После завершения процесса заморозки в обоих случаях запускается режим оттайки испарителя или хранения продукции.

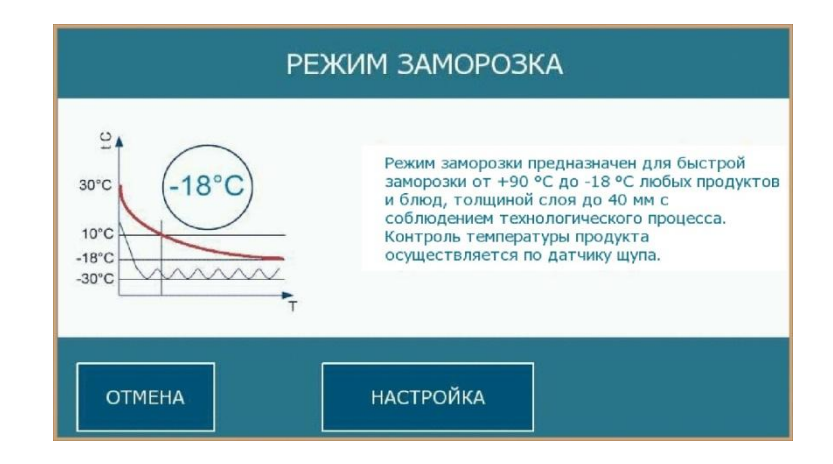

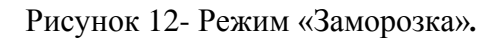

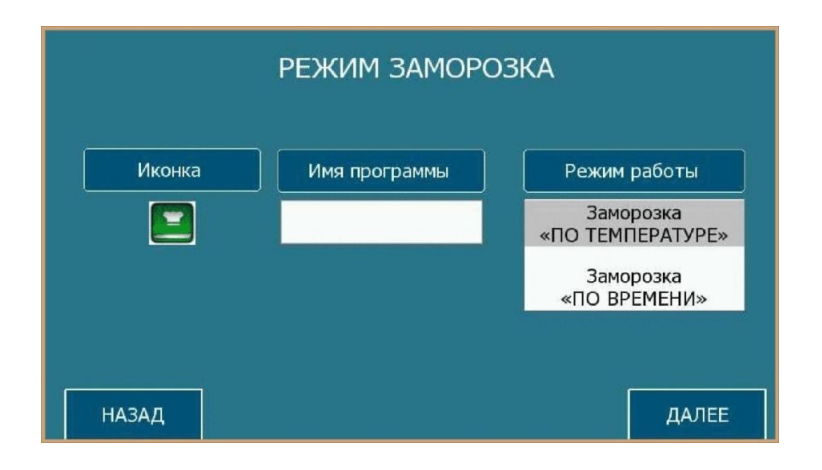

Рисунок 13- Настройка. «Выбор режима работы».

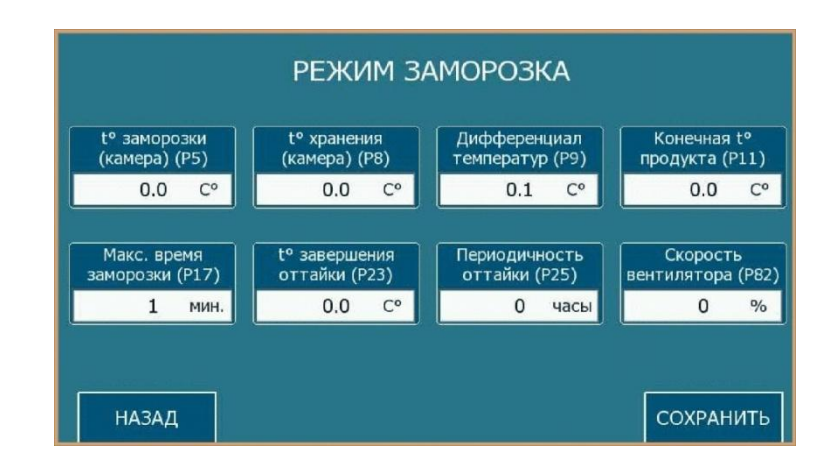

Рисунок 14- Настройка. «Заморозка» (По температуре).

| t° заморозки<br>(камера) (Р5)  | t° хранения<br>(камера) (Р8)   | Дифференциал<br>температур (Р9) |                               |
|--------------------------------|--------------------------------|---------------------------------|-------------------------------|
| 0.0 C°                         | 0.0 C°                         | 0.1 C°                          |                               |
|                                |                                |                                 |                               |
| Макс. время<br>заморозки (Р17) | t° завершения<br>оттайки (Р23) | Периодичность<br>оттайки (Р25)  | Скорость<br>вентилятора (P82) |
|                                | 0.0                            | 0 часы                          | 0 %                           |
| 1 мин.                         | 0.0 C                          | 0 Hacki                         |                               |
| 1 мин.                         | 0.0 0                          |                                 |                               |

Рисунок 15- Настройка. «Заморозка» (По времени).

# Параметры конфигурации режима «Заморозка»:

- Р5 – температура камеры в режиме заморозка.

- Р8 – температура камеры в режиме хранения после режима заморозки.

- Р9 – температурный дифференциал регулирования для параметров Р5 и Р8 (дифференциал между температурой заморозки и температурой хранения).

 - Р11 – температура продукта, при достижении которой завершается процесс заморозки и переход в режим хранения (только для режима «Заморозка по температуре продукта»).

- P17 – максимальная длительность цикла заморозки, по истечении которой активируется процесс хранения для режима «Заморозка по температуре продукта».

- Р23 – температура испарителя завершения процесса оттайки.

- Р25 – периодичность процесса оттайки.

- P82 – скорость вращения вентилятора испарителя в процентах от номинальной мощности.

# Алгоритм работы режима «Заморозка»:

1. настройка параметров конфигурации режима;

2. выбором параметра Р27, определяется запуск процесса оттайки в начале цикла заморозки или начало оттайки, после чего Система переводится в режим заморозки;

3. запуск режима заморозки:

# По температуре продукта:

Если температура продукта меньше либо равна параметру P11 или длительность заморозки больше либо равна параметру P17, то завершить процесс заморозки.

# По времени:

Если длительность заморозки больше либо равна параметру P17, то завершить процесс заморозки.

4. запуск процесса оттайки, если не задана задержка оттайки в соответствии с параметром Р26;

 переход в режим хранения продукта после окончания цикла оттайки или цикла заморозки;

6. если задана задержка активации оттайки после цикла заморозки, то через время, заданное параметром P26 будет активирован процесс оттайки;

После завершения очередной оттайки, следующая активируется через время, установленное параметром P25.

7. отмена режима хранения возможна только оператором.

Запуск режима «Заморозка» производится нажатием кнопки «Пуск», которая появится на начальной странице (Рис.12) после задания параметров режима «Заморозки». Нажатие кнопки «Настройка» переведет пользователя в меню настроек режима, нажатие кнопки «Отмена»- переведет на предыдущую страницу. Если параметры не назначены, кнопка «Пуск» будет заблокирована.

# Режим «Универсальный».

На странице режима «Универсальный» (Рис.17), кратко описаны основные сведения о режиме, к каким продуктам целесообразно его применение, по какому из датчиков осуществляется контроль температуры. Нажатие кнопки «Отмена» возвращает пользователя на предыдущую страницу, нажатие кнопки «Настройка» переводит пользователя к настройкам режима «Универсальный». Нужно обратить внимание, что в данном режиме есть только один тип охлаждения/заморозки по температуре.

На странице «Выбор режима работы» (Рис.18), пользователь может назначить «Имя программы». Нажатие кнопки «Назад» возвратит пользователя на начальную страницу режима. В настройках пользователь может задавать основные параметры режима (Рис.19) – температуру, периодичность оттайки, скорость вентилятора. Нажатие кнопки «Назад» возвращает пользователя на предыдущую страницу, через нажатие кнопки «Сохранить» производится запись заданных пользователем параметров и переход на страницу запуска режима «Универсальный».

| РЕЖИМ УНИВЕРСАЛЬНЫЙ             |                                                                                                    |  |  |  |  |
|---------------------------------|----------------------------------------------------------------------------------------------------|--|--|--|--|
| 30°C<br>-18°C<br>-18°C<br>-18°C | Режим "универсальный" предназначен для<br>охлаждения/заморозки от +90 °С до -18 °С<br>любых продуктов и блюд, толщиной слоя до<br>40 мм с соблюдением технологического<br>процесса. Контроль температуры<br>осуществляется только по датчику в камере. |  |  |  |  |
| ОТМЕНА НАСТРОЙКА                |                                                                                                    |  |  |  |  |

Рисунок 17-Режим «Универсальный».

| РЕЖИМ УНИВЕРСАЛЬНЫЙ |               |               |  |  |
|---------------------|---------------|---------------|--|--|
| Иконка              | Имя программы | Режим работы  |  |  |
|                     |               | Универсальный |  |  |
|                     |               |               |  |  |
|                     |               |               |  |  |
| НАЗАД               |               | ДАЛЕЕ         |  |  |

Рисунок 18- Настройка. «Выбор режима работы».

|                    | РЕЖИ               | м уние            | ЗЕРСАЈ             | іьный              |                   |
|--------------------|--------------------|-------------------|--------------------|--------------------|-------------------|
|                    | t° хран<br>(камера | нения<br>а) (P8)  | Диффер<br>темпера  | енциал<br>гур (Р9) |                   |
|                    | 0.0                | 0 C°              | 0.                 | 1 C°               |                   |
| t° завер<br>оттайк | ошения<br>и (Р23)  | Период:<br>оттайк | ичность<br>и (Р25) | Скоро<br>вентилято | ость<br>ора (P82) |
| 0.                 | 0 C°               | (                 | ) часы             | 0                  | %                 |
|                    |                    |                   |                    |                    |                   |
| НАЗАД              |                    |                   |                    |                    | СОХРАНИТЬ         |

Рисунок 19- Настройка. Режим «Универсальный».

# Параметры конфигурации режима «Универсальный».

- Р8 температура камеры;
- Р9 температурный дифференциал температуры камеры;
- Р23 температура завершения процесса оттайки датчика испарителя;

- Р25 – периодичность процесса оттайки;

- Р82 – скорость вращения вентилятора испарителя в процентах;

# Алгоритм работы режима «Универсальный».

1. Настройка параметров конфигурации режима,

- 2.Определение времени процесса оттайки,
- 3. Запуск установки оператором.
- 4. Запуск режима универсальный.
- 5. Остановка работы режима «Универсальный» возможна только оператором.

# 6.Страница «Настройка».

На странице «Настройка» (Рис.20), пользователь может получить информацию: о состоянии и назначении датчиков температур, режима работ вентилятора, установки режима «Оттайка», параметров защиты, привязки цифровых входов/выходов, корректировать и выставлять нужные временные значения в разделе «Часы реального времени». В разделе «Прочие» размещается нужная информация, которая не вошла в предыдущие настройки.

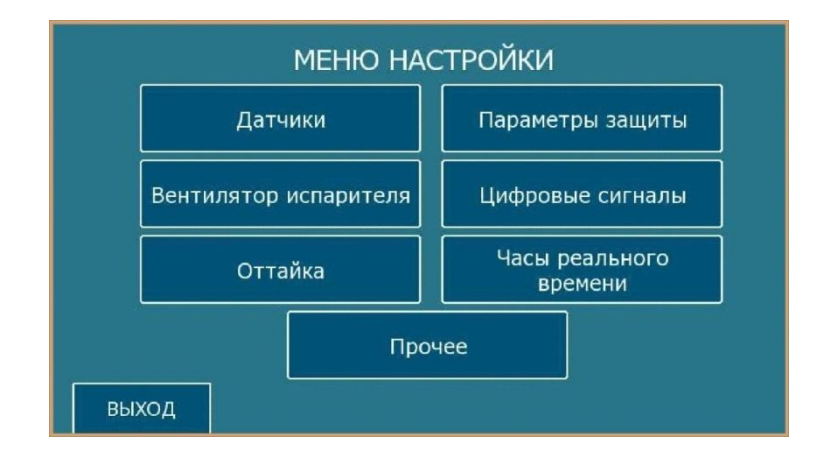

Рисунок 20- Меню «Настройка».

# Датчики.

В разделе «Датчики» пользователь может получить информацию о датчиках, которые используются в работе управления камерой шоковой заморозки, производить назначение, калибровку датчиков или изменить тип используемого датчика (Puc21-25). Система управления может работать со следующими типами датчиков: NTC, PTC, Pt1000,

0-20 ма, 0-10В. Калибровки датчика производится через цифровое табло, активирующееся при нажатии поля «калибровка».

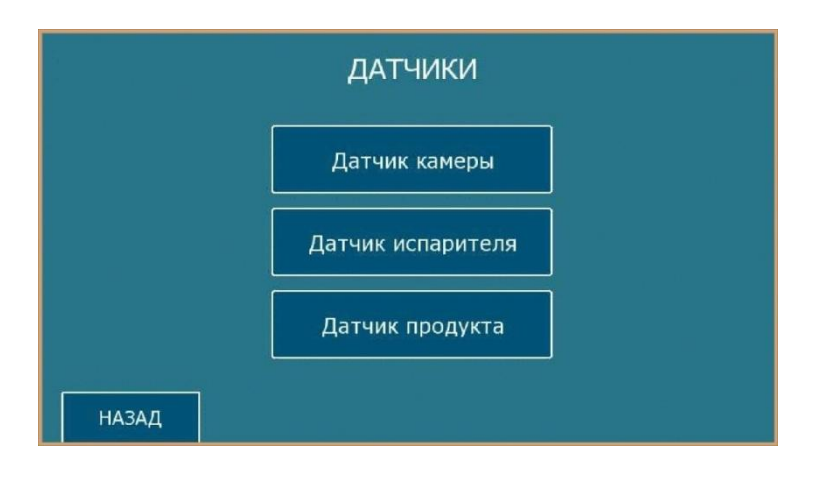

Рисунок 21- «Датчики».

| ПАРАМЕТРЫ ДАТЧИКА КАМЕРЫ  |       |        |  |  |  |  |
|---------------------------|-------|--------|--|--|--|--|
| Калибровка датчика камеры | P1    | 0.0 C° |  |  |  |  |
| Тип датчика камеры        | P81   | NTC    |  |  |  |  |
|                           |       |        |  |  |  |  |
|                           |       |        |  |  |  |  |
| НАЗАД                     | назад |        |  |  |  |  |

Рисунок 22- «Датчики». «Датчик камеры».

| ПАРАМЕТРЫ ДАТЧИКА ИСПАРИТЕЛЯ  |     |        |  |  |  |  |  |
|-------------------------------|-----|--------|--|--|--|--|--|
| Калибровка датчика испарителя | P2  | 0.0 C° |  |  |  |  |  |
| Тип датчика испарителя        | P84 | NTC    |  |  |  |  |  |
|                               |     |        |  |  |  |  |  |
|                               |     |        |  |  |  |  |  |
| НАЗАД                         |     |        |  |  |  |  |  |

Рисунок 23- «Датчики». «Датчик испарителя».

| ПАРАМЕТРЫ ДАТЧИКА ПРОДУКТА  |     |        |  |  |  |  |  |
|-----------------------------|-----|--------|--|--|--|--|--|
| Калибровка датчика продукта | P3  | 0.0 C° |  |  |  |  |  |
| Тип датчика продукта        | P87 | NTC    |  |  |  |  |  |
|                             |     |        |  |  |  |  |  |
|                             |     |        |  |  |  |  |  |
| НАЗАД                       |     |        |  |  |  |  |  |

Рисунок 24- «Датчики». «Датчик продукта».

|            | I                  | 1AP/        | AME | ТРЫ    | ДАТЧИ | КА К | АМЕРЫ |     |    |
|------------|--------------------|-------------|-----|--------|-------|------|-------|-----|----|
| Калибровка | Max: 20<br>Min: -3 | 3.0<br>20.0 | 0.  | ×<br>0 |       |      | P1    | 0.0 | C° |
| Тип датчик | 1                  | 2           | 3   | CLR    |       |      | P81   | NTC |    |
|            | 4                  | 5           | 6   | <-     |       |      |       |     |    |
|            | 7                  | 8           | 9   | -      |       |      |       |     |    |
|            | 0                  | •           | EN  | ITER   |       |      |       |     |    |
| НАЗАД      |                    |             |     |        |       |      |       |     |    |

Рисунок 25- «Датчики». «Датчик камеры». Калибровка.

# Управление вентилятором.

Меню управления вентилятором испарителя состоит из двух страниц, на которых обозначены основные параметры работы системы испарителя камеры (Рис.26,27).

| ВЕНТИЛЯТОР ИСПАРИ                                                                                | 1ТЕЛЯ |                             |
|--------------------------------------------------------------------------------------------------|-------|-----------------------------|
| Работа вентилятора испарителя<br>в режиме охлаждения/заморозки                                   | P700  | всегда<br>ВКЛ.              |
| Работа вентилятора испарителя<br>в режиме хранения                                               | P701  | синхронно с<br>КОМПРЕССОРОМ |
| Работа вентилятора испарителя<br>в режиме универсальный                                          | P702  | всегда<br>ВКЛ.              |
| Работа вентилятора испарителя<br>в режиме оттайки                                                | P34   | откл.                       |
| Задержка включения вентилятора испарителя после активации охлаждения/заморозки                   | P71   | 10 сек.                     |
| Задержка включения вентилятора после активации компрессора (при работе синхронно с компрессором) | P72   | 0 сек.                      |
|                                                                                                  |       |                             |
| НАЗАД [страница №1]                                                                              |       | ДАЛЕЕ                       |

Рисунок 26- «Вентилятор испарителя» (стр.1).

| ВЕНТИЛЯТОР ИСПАРИ                                                                                    | ТЕЛЯ |         |
|----------------------------------------------------------------------------------------------------|------|---------|
| Задержка отключения вентилятора после дезактивации компрессора (при работе синхронно с компрессором) | P73  | 0 сек.  |
| Уставка управления вентилятором по t° испарителя<br>(при работе по датчику испарителя)               | P32  | -1.0 C° |
| Дифференциал уставки<br>(при работе по датчику испарителя)                                           | P33  | 1.0 c°  |
| t° камеры при превышении которой,<br>вентилятор будет принудительно выключен                         | P36  | 70.0 c° |
| Задержка активации вентилятора после<br>завершения процедуры оттайки                                 | P76  | 0 сек.  |
| Разрешить отключение вентилятора<br>по сигналу датчика двери                                         | P37  | ДА      |
| НАЗАД [страница №2]                                                                                  |      |         |

Рисунок 27- «Вентилятор испарителя» (стр.2).

# Управление работой вентилятора определяется следующими параметрами:

-P700,P701,P702 – параметры, определяющие тип управления вентилятором испарителя в режимах охлаждения/заморозки, хранение, универсальный. Не меняют численное значение, изменяется лишь состояние, возможна работа в следующих состояниях: включен постоянно, работа синхронно с компрессором, работа по датчику испарителя, работа синхронно с компрессором и по датчику испарителя.

 Р71 – задержка активации вентилятора испарителя при переходе установки в режим работы охлаждения/заморозки, устанавливается в секундах; - Р72 – задержка активации вентилятора испарителя после включения компрессора,
при работе в режиме синхронно с компрессором в режимах охлаждения/заморозки,
хранения, универсальный, устанавливается в секундах;

 Р73 – задержка остановки вентилятора испарителя после отключения компрессора, при работе в режиме синхронно с компрессором в режимах охлаждения/заморозки, хранения, универсальный, устанавливается в секундах;

Р32 – температура уставки вентилятора испарителя по датчику испарителя, в градусах Цельсия.

РЗЗ – дифференциал температур уставки вентилятора испарителя по датчику испарителя, в градусах Цельсия

- Р34 – режим работы вентилятора испарителя в режиме оттайки (при стекании конденсата вентилятор отключен). Параметр работает в двух состояниях: включен, отключен.

- Р35 – длительность работы вентилятора испарителя в режиме оттайки. Если данный параметр отключен, то вентилятор испарителя будет работать на протяжении всего периода оттайки, в минутах.

- P36 – максимальная температура по датчику камеры, выше которой вентилятор испарителя отключается, устанавливается в градусах Цельсия.

- Р76 – задержка активации вентилятора испарителя после стекания конденсата, устанавливается в секундах.

Функции управления вентилятором испарителя определяются для каждого режима работы:

- управление вентилятором испарителя в режиме «постоянно включен».

- управление вентилятором испарителя в режиме «синхронно с компрессором».

- управление вентилятора испарителя в режиме «по датчику испарителя».

- управление вентилятором испарителя в режиме «синхронно с компрессором» и «по датчику испарителя».

- управление вентилятором испарителя в режиме «оттайки и стекания конденсата».

При управлении работой вентилятора испарителя предусматривается применение таймеров задержки включения вентиляторов, который надо учитывать при определении условий активации вентилятора испарителя:

- при переходе в режим охлаждения/заморозки;

- при окончании стекания конденсата;

- при включении/отключении или синхронно с компрессором;

В режиме «мягкое, жесткое охлаждение» или «заморозка» вентилятор в основном режиме работает постоянно, задержка включения вентилятора определяется периодом временем, определяемым параметром Р71. В режиме «хранения» вентилятор испарителя работает синхронно с компрессором. В режиме «универсальный» вентилятор испарителя работает постоянно.

В режиме «оттайка» вентилятор испарителя определяется параметром Р22.

# Управление компрессором.

#### Управление работой компрессора определяется следующими параметрами:

-P19 – Длительность задержки старта компрессора с момента включения или с момента возобновления подачи напряжения питания, устанавливается в минутах.

-P20 – Минимальное время между последовательными активациями компрессора, устанавливается в минутах.

-P21 – Минимальное время отключенного состояния компрессора, устанавливается в минутах.

-P211 – Минимальное время включенного состояния компрессора, устанавливается в минутах.

Условия блокировки работ компрессора в режиме охлаждения, заморозки, хранения следующие:

 если активирована критическая авария (низкое давление, высокое давление, защита компрессора, ошибка датчика температуры в камере, сбой программы, защита вентилятора испарителя);

- активирован датчик открытия двери (время задержки включения определяется параметром РЗ9).

Алгоритм управления работой компрессора по температуре камеры следующий:

- Если запрос на охлаждения активирован и компрессор деактивирован, если параметр Тк больше либо равен сумме параметров P64(P66)+P68, и если таймер задержки активации обнулен, то выдать запрос на активацию компрессора.

-Если компрессор активирован, если параметр Тк меньше либо равен параметру P64(P66), и если таймер задержки деактивации обнулен, то выдать запрос на деактивацию компрессора.

- Если параметр Тк больше параметра Р64(Р66) и параметр Тк меньше суммы параметров Р64(Р66)+Р68, -то статус компрессора оставить текущий.

В случае, если установка переведена в режим работы охлаждения от внешней холодильной централи, в соответствии с параметром P119, а сигналы на запрос начала процесса охлаждения активирован и имеется сигнал разрешения работы холодильной централи, то управление компрессором осуществляется согласно алгоритму управления компрессором, описанном выше.

Включение охлаждения (компрессора) будет производится по следующей логике:

- работа компрессора разрешена;

- если активирован запрос на охлаждение по температуре или по режиму работы установки;

- если таймер защиты на включение обнулен.

Отключение охлаждения (компрессора) будет производится по следующей логике:

- работа компрессора запрещена;

- если активирован запрос на отключение охлаждения по температуре или по режиму работу установки.

# Работа компрессора в режиме оттайки.

# Параметры настройки процесса оттайки:

-Р22 -тип оттайки:- электрическая, горячим газом, воздухом,

-Р24 – Максимальная длительность процедуры оттайки. Мин.

-Р26 – Задержка активации процедуры оттайки при переходе в режим хранения после процедуры охлаждения. Мин.

-Р27 – Разрешение процедуры оттайки перед циклом охлаждения или заморозки.

-Р28 – Длительность процедуры стекания конденсата. Мин.

-P30 – Минимальное время, которое должен отработать компрессор перед активацией оттайки, сек.

1. Работа компрессора в режиме запроса на активацию оттайки.

- Только если тип оттайки задан горячим газом

- Перед запуском процедуры оттайки, программа проверяет статус компрессора.

- Если компрессор отключен, то программа активирует компрессор на время РЗО, затем запускает оттайку.

- Если компрессор включен, то программа проверяем состояния таймера минимальной работы компрессора перед активацией оттайки, и если он обнулен, то

запускается процесс оттайки, иначе система ожидает истечения времени минимальной работы компрессора перед началом оттайки.

2. Работа компрессора в процессе оттайки.

- Если тип оттайки задан горячим газом то компрессор будет включен в течение всего цикла процесса оттайки, при процедуре стекания конденсата компрессор будет отключен.

3. Работа вентилятора испарителя в режиме оттайки.

- Если тип оттайки задан воздухом то вентилятор включен в течении активной фазы оттайки.

- Если тип оттайки задан горячим газом или электро, то вентилятор работает согласно настройками Р34 и Р35.

4. Тэна поддона включен во время активной фазы оттайки и во время процедуры стекания конденсата.

#### ОТТАЙКА Тип оттайки P22 P24 Время оттайки 3 мин Задержка активации процесса оттайки при переходе в режим хранения P26 0 мин Время стекания конденсата P28 0 мин Минимальное время работы компрессора перед запуском процесса оттайки P30 30 сек Активировать процесс оттайки перед запуском процесса охлаждения/заморозки P27 НАЗАД

# Управление режимом оттайки.

Рисунок 28- Режим «Оттайка».

# Режим оттайки определяется следующими параметрами:

- Р22 -тип оттайки:- электрическая, горячим газом, воздухом;

- P23 – температура испарителя при завершения процесса оттайки (данный параметр задается для каждой программы индивидуально);

- P24 - максимальная длительность оттайки, т.е. время, по истечение которого заканчивается процесс оттайки, вне зависимости от температуры испарителя;

- Р25 – периодичность оттайки в режиме хранения продукта или в режиме «универсальный». Если данный параметр равен 0, то будет включена только одна оттайка

при переходе в режим хранения продукта. (данный параметр задается для каждой программы индивидуально);

Р26 – время задержки перед первой активацией процесса оттайки при переходе в режим хранения продукта;

Р27 – параметр разрешает запуск оттайки перед началом охлаждения или заморозки;

- P28 – время стекания конденсата;

- P30 – минимальное время работы компрессор перед запуском процесса оттайки (только для оттайки горячи газом), устанавливается в секундах.

Тэна поддона включен во время активной фазы оттайки и во время процедуры стекания конденсата.

Условия активации процедуры оттайки для режимов «мягкий», «жесткий», «заморозка», параметр Р27 устанавливается в значении 1; при переходе в режим «хранения» из режимов «мягкий», «жесткий», «заморозка» с учетом задержки, заданный параметром Р26.

В режиме «хранения» или в режиме «универсальный», активация оттайки с заданной периодичностью определяется параметром Р25.

Также предусмотрен ручной режим запуска процедуры оттайки в режиме «хранения» и «универсальный».

Дополнительные условия запуска оттайки: после активации запроса на запуск оттайки (только если оттайка горячим газом или по алгоритму заказчика), необходимо чтобы компрессор к моменту запуска процедуры оттайки отработал заданный период времени, указанный параметром Р30.

Алгоритм последовательности включения управляющих систем:

1) «Оттайка горячим газом»

- включение реле оттайки (соленойд перепуска горячего газа);

- включение компрессора;

- включение вентилятора испарителя, согласно параметру Р34;

- включение тэн подогрева поддона;

2) «Оттайка электрическая»

- включение реле оттайки (нагревательный тэн)

- включение вентилятора испарителя, согласно параметру Р34.

- включение тэн поддона.

3) «Оттайка воздухом»

- включение вентилятора испарителя

- включение тэн поддона.

# Параметры защиты.

В разделе «Параметры защиты» (Рис 29,30), пользователь может получить информацию об основных параметрах защиты, задать нужное значение параметров (Рис.31). При нажатии на поле необходимого параметра всплывает цифровое табло, в котором можно задать значение параметра.

| Задержка активации сигнала<br>от датчика двери                                                         | P39 | 30 мин         |
|----------------------------------------------------------------------------------------------------|-----|----------------|
| Задержка активации аварии от цифрового<br>входа низкого давления                                       | P43 | Осек           |
| Задержка активации аварии от цифрового<br>входа высокого давления                                      | P41 | 120 сек        |
| Задержка активации аварии от цифрового<br>входа защиты компрессора                                     | P45 | Осек           |
| Дифференциал понижения t° камеры ниже уставки,<br>"Минимальная температура хранения после охлаждения". | P64 | - <b>4.0</b> c |
| Дифференциал понижения t° камеры ниже уставки,<br>"Минимальная температура хранения после заморозки".  | P66 | - <b>4.0</b> c |

Рисунок 29- «Параметры защиты страница 1».

|          |                                       | ПАРАМЕТРЫ ЗАЩИТЬ                                                                 | 5l  |      |      |
|----------|---------------------------------------|----------------------------------------------------------------------------------|-----|------|------|
| Д<br>"N  | ифференциал по<br>1аксимальная тен    | вышения t° камеры выше уставки,<br>ипература хранения после охлаждения".         | P65 | 4.0  | C°   |
| Д<br>"N  | ифференциал по<br>1аксимальная тем    | вышения t° камеры выше уставки,<br>ипература хранения после заморозки".          | P67 | 4.0  | C°   |
| Д<br>"N  | ифференциал де<br>1ин./Макс. t° хра   | зактивации сигналов<br>нения после охлаждения/заморозки".                        | P68 | 1.0  | C°   |
| 3;<br>"N | адержка сигнала,<br>1ин./Макс. t° хра | после перехода в режим хранения, нения после охлаждения/заморозки".              | P69 | 0    | мин. |
| 0<br>"N  | бщая задержка а<br>1ин./Макс. t° хра  | ктивации сигнала<br>нения после охлаждения/заморозки".                           | P90 | 0    | мин. |
| 3a<br>3a | адержка активаці<br>іщиты вентилято   | ии аварии от цифрового входа<br>ра испарителя                                    | P91 | 0    | сек. |
| t<br>nµ  | • продукта, выше<br>ри условии, что р | е которой блокируется запуск установки,<br>ежим охлаждения задан по t° продукта. | P13 | 65.0 | C°   |
|          | НАЗАД                                 | [страница №2]                                                                    |     |      |      |

Рисунок 30- «Параметры защиты страница 2».

| ПАРАМЕТРЫ ЗАЩИТЫ             |                  |    |    |     |                                   |       |      |      |
|------------------------------|------------------|----|----|-----|-----------------------------------|-------|------|------|
| Задержка акт<br>от датчика д | Max: 2<br>Min: 0 | 00 |    | ×   |                                   | P39   | 30   | мин. |
| Задержка акт<br>входа низког |                  | 1  | ſ  | 120 | ого                               | P43   | 0    | сек. |
| Задержка акт<br>входа высоко | 1                | 2  | 3  | CLR | ого                               | P41   | 120  | сек. |
| Задержка акт<br>входа защиті | 4                | 5  | 6  | <-  | ого                               | P45   | 0    | сек. |
| Дифференци<br>"Минимальна    | 7                | 8  | 9  | -   | иже уставки,<br>осле охлаждения". | P64   | -4.0 | C°   |
| Дифференци<br>"Минимальна:   | 0                | 1. | EN | TER | иже уставки,<br>осле заморозки".  | P66   | -4.0 | C٩   |
|                              |                  |    |    |     |                                   |       |      |      |
| НАЗАД [страница №1]          |                  |    |    |     |                                   | ДАЛЕЕ |      |      |

Рисунок 31- Раздел «Параметры защиты». Настройка параметров.

# Цифровые входы.

В разделе меню «Цифровые входы», пользователь может проверить и изменить состояние цифровых входов и изменить тип аналогового выхода управления вентилятором испарителя (Рис. 32).

| Логика работы цифрового входа<br>датчика двери.                | LD1 | Нормально<br>ОТКРЫТЫЙ |
|----------------------------------------------------------------|-----|-----------------------|
| Логика работы цифрового входа<br>защиты вентилятора испарителя | LD2 | Нормально<br>ОТКРЫТЫЙ |
| Логика работы цифрового входа<br>защиты компрессора            | LD3 | Нормально<br>ОТКРЫТЫЙ |
| Логика работы цифрового входа<br>защиты по высокому давлению   | LD4 | Нормально<br>ОТКРЫТЫЙ |
| Логика работы цифрового входа<br>защиты по низкому давлению    | LD5 | Нормально<br>ОТКРЫТЫЙ |
| Тип аналогового выхода управления<br>вентилятором испартеля.   | AO  | 0-10 B                |

Рисунок 32- «Цифровые входы».

# Часы реального времени.

В системе управления камерой шоковой заморозки предусмотрено наличие часов реального времени, которые позволяют производить запись параметров работ систем, в том числе аварии холодильной машины. При нажатии на поле необходимого параметра всплывает цифровое табло выбора цифрового параметра (Рис.33,34).

| Описание параметра | Код параметра | Значение параметр |
|--------------------|---------------|-------------------|
| Секунды            |               | 33                |
| Минуты             |               | 59                |
| Часы               |               | 14                |
| День месяца        |               | 30                |
| Месяц              |               | Март              |
| Год                |               | 2015              |
| День недели        |               | Понедельни        |
|                    |               |                   |
|                    |               |                   |

Рисунок 33- «Часы реального времени».

|           |         |          | lacip   | onka 4aco | реального времени |                    |   |
|-----------|---------|----------|---------|-----------|-------------------|--------------------|---|
|           | Опис    | ание пар | раметра |           | Код параметра     | Значение параметра |   |
|           | Max: 23 |          |         |           |                   | 37                 |   |
|           |         |          |         | 15        |                   | 0                  |   |
|           | 1       | 2        | 3       | CLR       |                   | 15                 |   |
|           |         |          | -       |           |                   | 30                 |   |
|           | 4       | 5        | 6       | <-        |                   | Март               |   |
|           | 7       | 8        | 9       | -         |                   | 2015               |   |
|           | 0       |          | EN      | TER       |                   | Понедельник        | 5 |
|           |         |          |         |           |                   |                    |   |
|           |         |          |         |           |                   |                    |   |
| 30 03 201 | S MON I | 5-00-27  |         |           |                   |                    |   |

Рисунок 34- «Часы реального времени». Задание параметра.

# Прочее.

В разделе «Прочие» (Рис.35,36), пользователь может получить информацию о параметрах которые не вошли в предыдущие разделы. При нажатии на поле необходимого параметра всплывает цифровое табло выбора цифрового параметра (Рис.37).

| ΠΡΟΥΕΕ                                                                               |     |         |
|--------------------------------------------------------------------------------------|-----|---------|
| Задержка активации компрессора после включения АШО или возобновления подачи питания. | P19 | 0 мин.  |
| Минимальное время между последовательными<br>активациями компрессора/СВЖ.            | P20 | 0 мин.  |
| Минимальное время отключенного состояния компрессора/СВЖ.                            | P21 | 0 мин.  |
| Максимальная длительность процесса<br>стерилизации.                                  | P46 | 5 мин.  |
| t° окончания нагрева датчика продукта.                                               | P47 | 40.0 C° |
| Максимальное время нагрева датчика продукта.                                         | P48 | 15 сек. |
| НАЗАД [страница №1]                                                                  |     | ДАЛЕЕ   |

# Рисунок 35- «Прочие страница 1».

| ΠΡΟΥΕΕ                                                                       |     |     |    |  |  |
|------------------------------------------------------------------------------|-----|-----|----|--|--|
| t° камеры, ниже которой активируется<br>функция нагрева двери.               | P49 | 0.0 | C° |  |  |
| Дифференциал повышения t° камеры, выше которого нагрев двери будет отключен. | P50 | 2.0 | C° |  |  |
| НАЗАД [страница №2]                                                          |     |     |    |  |  |

# Рисунок 36- «Прочие страница 2».

| ПРОЧЕЕ                       |                  |      |    |       |                  |     |         |
|------------------------------|------------------|------|----|-------|------------------|-----|---------|
| Задержка акт<br>или возобнов | Max: 9<br>Min: 0 | 9    |    | X     | °е включения АШО | P19 | 0 мин.  |
| Минимальное<br>активациями   |                  | 10 1 | ſ  | 0     | ельными          | P20 | 0 мин.  |
| Минимальное<br>компрессора   | 1                | 2    | 3  | CLR   | ояния            | P21 | 0 мин.  |
| Максимальна<br>стерилизаци   | 4                | 5    | 6  | <-    |                  | P46 | 5 мин.  |
| t° окончания                 | 7                | 8    | 9  | -     | ۱.               | P47 | 40.0 c° |
| Максимально                  | 0                |      | EN | TER   | родукта.         | P48 | 15 сек. |
| НАЗАД [страница №1]          |                  |      |    | ДАЛЕЕ |                  |     |         |

Рисунок 37- «Прочие». Задание параметров.

# 7.Страница «Создание рецептов».

В разделе «Рецепты» (Рис.38), пользователь может создать и сохранить нужные температурные условия и в будущим использовать сохраненные температурные параметры. Кнопка «Создать рецепт», переводит на страницу выбора типа программы (Рис.39). Выбрав нужный тип программы, например «Заморозка» (Рис.39), на следующий странице пользователь может задать имя программы, например торт Наполеон и режим работы (Рис. 40) в примере режим работы выбран «Заморозка по температуре», нажав кнопку «Далее» появляется окно с параметрами в котором пользователь сможет задать нужное значение параметров и сохранить эти значения (Рис. 41). На странице Список рецептов появится созданный пользователем рецепт, который будет сохранен и может быть использован в будущем (Рис.42). После выбора, из списка нужного рецепта -нажать на кнопку «Пуск».

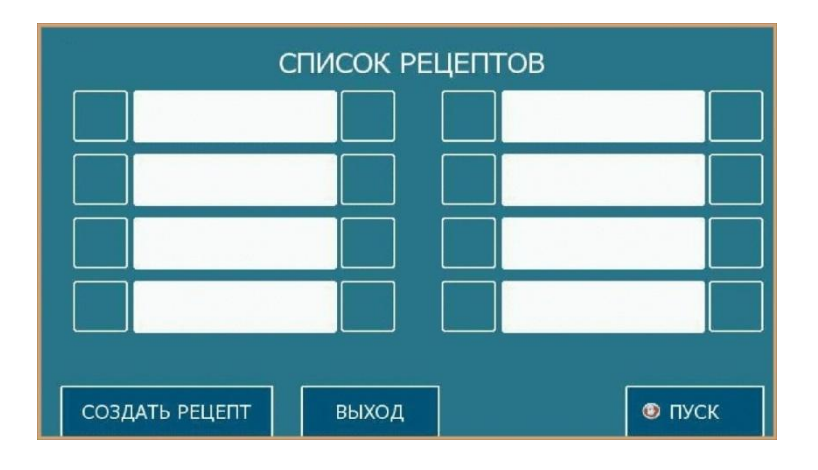

Рисунок 38- «Рецепты».

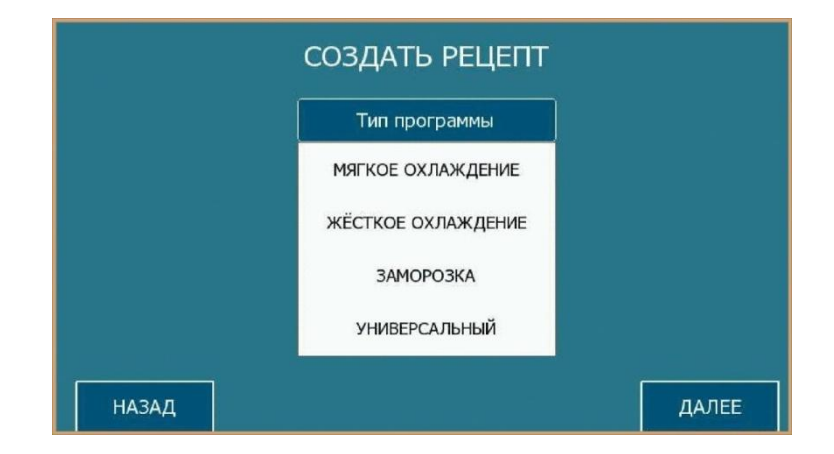

Рисунок 39- «Рецепты». Создать рецепт.

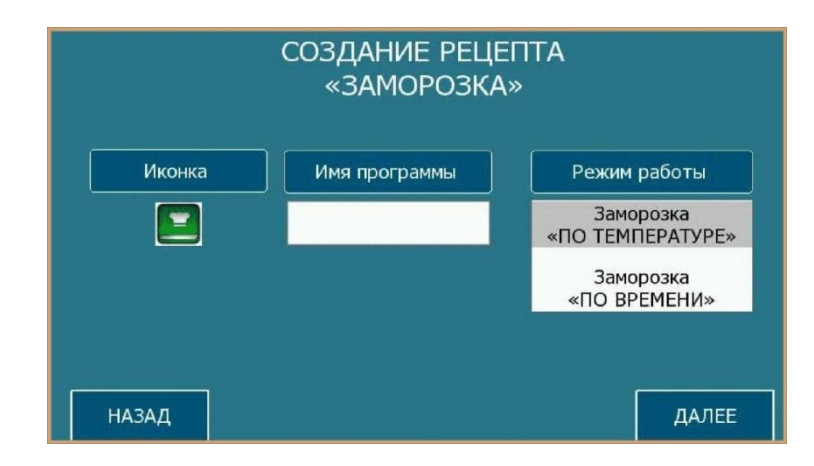

# Рисунок 40- «Рецепты». Создать рецепт.

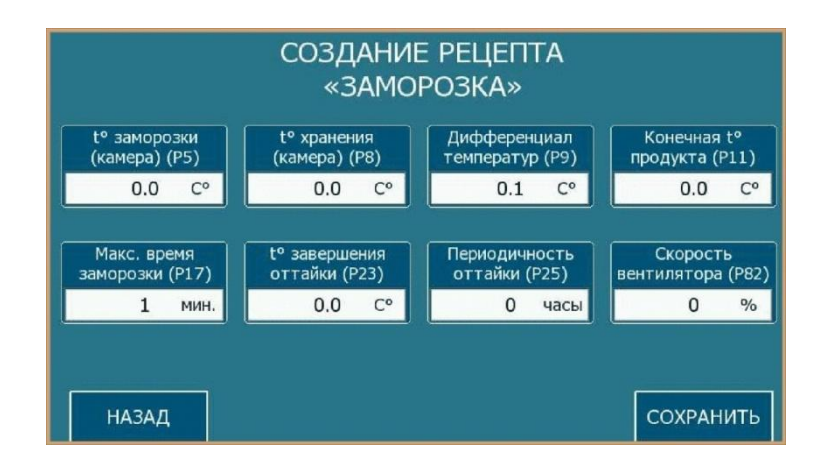

Рисунок 41- «Рецепты». Создать рецепт.

|      | СП            | исок ре      | ЕЦЕПТО | В |      |
|------|---------------|--------------|--------|---|------|
|      | Салат Оливье  | X            |        |   |      |
| ~ 💽  | Торт Наполеон | $\mathbf{X}$ |        |   |      |
|      |               |              |        |   |      |
|      |               |              |        |   |      |
|      |               |              |        |   |      |
| созд | АТЬ РЕЦЕПТ    | выход        |        | r | ІУСК |

Рисунок 42- «Рецепты».

8.Режим «УФО».

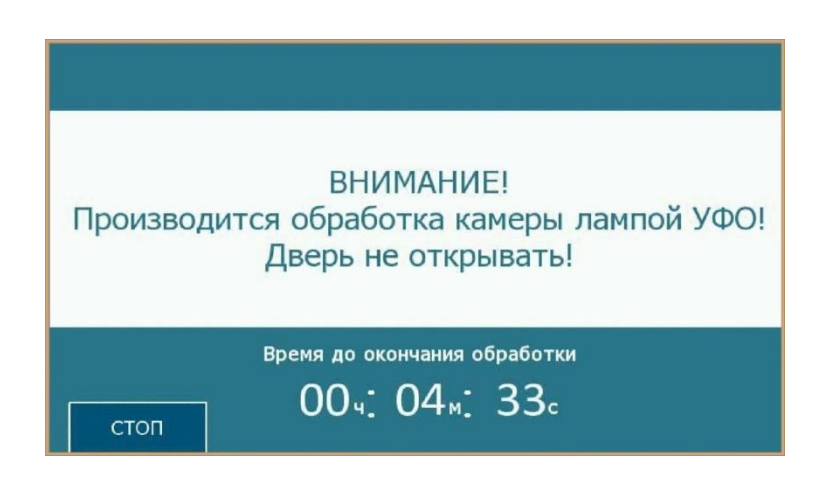

Рисунок 43- Режим «УФО».

Под режимом «УФО» подразумевается стерилизация камеры лампой ультрафиолетового облучения, ниже в тексте название «Режим УФО» заменено названием «Процедура стерилизации»

# 1.Активация процедуры стерилизации.

Для начала осуществления действия «Процедуры стерилизации» на интерфейсе пользователя необходимо нажать кнопку «УФО», процедура будет активирована за исключением блокировки начала действия в соответствии с п.3,п.4(см. ниже).

# 2. Условия остановки процедуры стерилизации.

- Если во время выполнения процедуры стерилизации случилось событие блокировки, см. пункт 3 данного раздела;

- Если истекло максимальное время длительности выполнения процедуры стерилизации, см. параметр Р46;

- Если процедура была остановлена оператором вручную, путем нажатия соответствующей кнопки на интерфейсе пользователя.

# 3. Условия отключения ламп стерилизации.

- Если по время выполнения процедуры стерилизации сработал датчик двери (задержка срабатывания датчика двери в данном случае игнорируется, т.е. параметр Р39 отключен), то работа ламп стерилизации будет остановлена до момента закрытия двери камеры. При этом таймер процедуры остановлен не будет.

# 4. Условия блокировки запуска процедуры стерилизации.

- Если установка находится в режиме охлаждения, заморозки или хранения.

- Если параметр P46 = 0.

- Если активирован датчик открытия двери.

# 5. Дополнительные сведения.

- Статус данной процедуры обнуляется после сброса питания

# 9.Режим «Нагрев двери».

Параметры настройки «Нагрев двери» определяется следующими параметрами:

Р49 – Температура в камере, ниже которой, активируется процедура нагрева двери.

Р50 - Дифференциал повышения температуры камеры, выше которого нагрев двери будет отключен.

# 1. Активация процедуры нагрева двери.

 Активация процедуры нагрева двери осуществляется в автоматическом режиме, по датчику температуры камеры, в случае если температура в камере меньше значения заданного параметром Р49.

#### 2. Условия остановки процедуры нагрева двери.

- остановка процедуры нагрева двери осуществляется в автоматическом режиме, по датчику температуры камеры, при следующих условиях, если температура в камере больше либо равна сумме значений параметров Р49+Р50. Процедура нагрева не будет запущена, если имеется ошибка по датчику двери.

#### 3. Дополнительные сведения.

 данная процедура выполняется полностью в автоматическом режиме, не зависимо от статуса установки, статус данной процедуры обнуляется после сброса питания.

#### 10.Режим «Тэн поддона».

#### 1. Нагрев тэна поддона.

Включение нагрева тэна поддона происходит по сигналу при переходе камеры в режим оттайки или стекания конденсата. Нагрев тэна поддона будет осуществляться постоянно во время процедур оттайки и стекания конденсата.

#### 2. Условия отключения тэна поддона.

- Отключение тэна поддона произойдет по сигналу окончания процесса оттайки и перехода в режим охлаждения, заморозки или хранения

#### 3. Дополнительные сведения.

- Статус данной процедуры зависит от статуса оттайки, статус оттайки сохраняется после сброса питания.

- Данная процедура выполняется полностью в автоматическом режиме, согласно текущего статуса оттайки .

# 11.Режим «Нагрев Шупа».

#### 1.Активация процедуры нагрева термощупа.

Нагрев щупа производится после нажатия соответствующей кнопки «Нагрев Шупа» на пользовательском интерфейсе при выполнении определенных условий, перечисленных ниже.

# 2. Условия остановки процедуры нагрева термощупа:

- если во время выполнения функции нагрева термощупа сработало событие блокировки, см. пункт 3 данного раздела;

- если текущая температура датчика продукта достигла значения, заданного в параметре Р47;

- Если истекло максимальное время длительности выполнения процедуры нагрева термощупа, см. параметр Р48.

- Если процедура была остановлена вручную, путем нажатия соответствующей кнопки на интерфейсе пользователя.

# 3. Условия блокировки процедуры нагрева термощупа.

- Если установка находится в режиме охлаждения, заморозки

- Если параметр P48 = 0.

- Если датчик продукта отключен, (заблокирован).

- Если текущая температура датчика продукта больше или равна значения, заданного в параметре Р47.

#### 4. Дополнительные сведения.

- Статус данной процедуры обнуляется после сброса питания.

# 12.Страница «Диагностика».

На странице «Диагностика», пользователь может просмотреть: действующую мнемосхему установки, данные основных параметров установки, информацию о неисправностях, историю событий (журнал событий).

Нажав кнопку 🥙 в окне «Диагностика» (Рис.44), пользователь может получить

подробную информацию о неисправностях и возможных решениях этой неисправности

| Неисправноть датчика камеры!<br>Неисправноть датчика испарителя!<br>Неисправноть датчика продукта! | Соленойд (СВЖ)         |
|----------------------------------------------------------------------------------------------------|------------------------|
| СБРОС 20 Л                                                                                         | Тэн поддона.           |
| выход Мнемосхема                                                                                   | ГРАФИК ИСТОРИЯ СОБЫТИЙ |

Рисунок 44- Страница «Диагностика».

| Неисправноть датчика камеры!<br>- Проверить отсутствие повреждений<br>датчика и проводов.<br>При наличии таковых – заиснить датчик.<br>- Проверить контакты датчика,<br>при необходимости подтянуть контакты.<br>- Заменить датчик.<br>Неисправноть датчика испарителя!<br>- До момента устранения неисправности<br>датчика перебти на работу в режиме –<br>«оттайка по времени».<br>- Проверить отсутствие повреждений<br>датчика и проводов. При наличии<br>таковых – заменить латики | Соленойд<br>Оттайка.<br>Вентилятор испарителя.<br>Стерилизация.<br>Нагрев термощупа.<br>Нагрев двери.<br>Подсветка.<br>Тэн поддона. |
|----------------------------------------------------------------------------------------------------|----------------------------------------------------------------------------------------------------|
| АВАРИЙ                                                                                                    | $\checkmark$                                                                                                    |
| выход мнемосхема                                                                                                    | ГРАФИК ИСТОРИЯ                                                                                                    |

Рисунок 45- Страница «Диагностика». Подробное описание ошибок.

На странице Мнемосхема (Рис.46) пользователь может наблюдать состояние основных элементов установки и если какой-либо элемент вышел из строя, то на мнемосхеме этот элемент будет отмечен красным цветом.

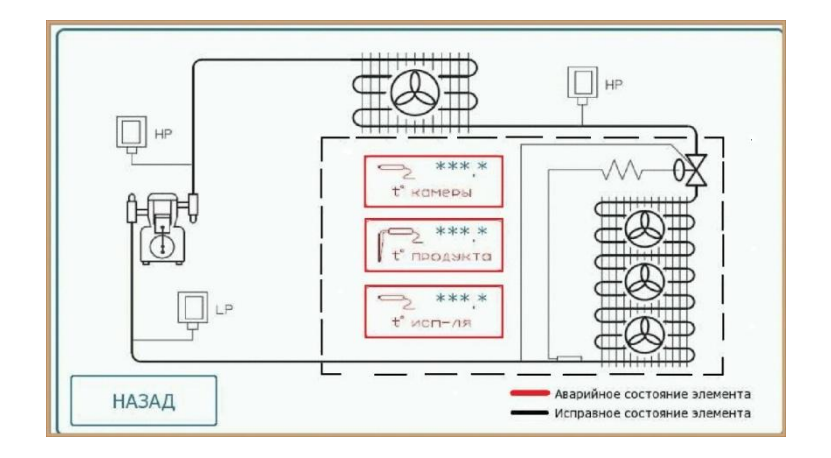

Рисунок 46- «Диагностика». Мнемосхема.

На странице Графики пользователь может наблюдать осциллограммы основных параметров установки (Рис.47). По умолчанию выставлены осциллограммы «Температура камеры» и «Температура продукта». Кнопка «Очистить график», очищает поле осциллограммы.

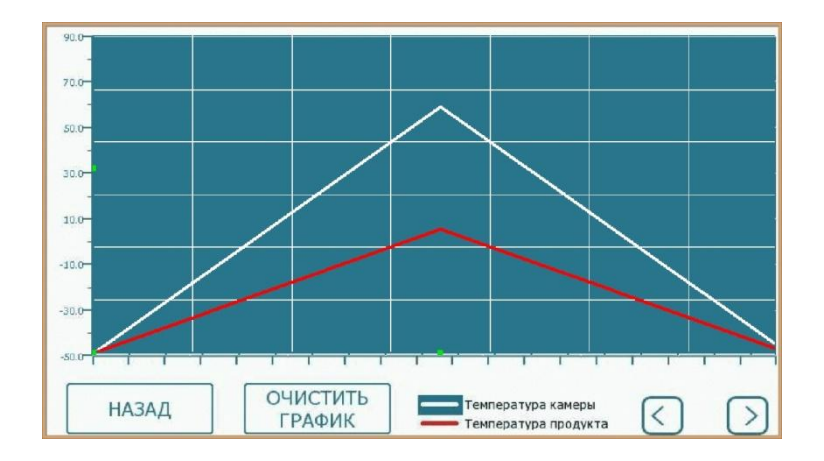

Рисунок 47- «Диагностика». Графики.

На странице История событий отображаются основные события в процессе работы установки. Кнопка «Очистить историю», очищает поле истории событий, позволяя вести запись уже с нового события (Рис.48).

|    | ИСТОРИЯ СОБЫТИЙ |          |                                   |   |  |  |
|----|-----------------|----------|-----------------------------------|---|--|--|
| 45 | 30/14:13        |          | Неисправность датчика продукта.   |   |  |  |
| 44 | 30/14:13        |          | Неисправность датчика испарителя. |   |  |  |
| 43 | 30/14:13        |          | Неисправность датчика камеры.     |   |  |  |
| 42 | 30/14:12        | 30/14:13 | Неисправность датчика продукта.   |   |  |  |
| 41 | 30/14:12        | 30/14:13 | Неисправность датчика испарителя. |   |  |  |
| 40 | 30/14:12        | 30/14:13 | Неисправность датчика камеры.     |   |  |  |
| 39 | 30/14:05        | 30/14:12 | Неисправность датчика продукта.   |   |  |  |
| 38 | 30/14:05        | 30/14:12 | Неисправность датчика испарителя. |   |  |  |
| 37 | 30/14:05        | 30/14:12 | Неисправность датчика камеры.     |   |  |  |
| 36 | 30/14:04        | 30/14:05 | Ошибка связи с ПКЛ!               |   |  |  |
| 35 | 30/13:41        | 30/14:04 | Ошибка связи с ПКЛ!               |   |  |  |
| 24 | 20/12.40        | 20/12-10 | Duruf ve receve a BKBI            | _ |  |  |
|    | НАЗАД           | ОИ       | чистить СТОРИЮ                    |   |  |  |

Рисунок 48- «Диагностика». История событий.

# 13.Сигналы аварий.

#### Низкое давление всасывания

Статус Аварии «Низкое давление»: Критический, текущая программа будет прервана, все исполнительные механизмы будут отключены, установка перейдет в режим ожидания.

# Алгоритм контроля сигнала «Низкое давление всасывания»

- Если контроль по данному сигналу аварии разрешен

- Если установка находится в режиме выполнения программы.

- Если цифровой вход «Низкое давление всасывания» активирован

- Запускается таймер задержки активации данного сигнала аварии

- По истечении времени таймера задержки, если условия активации сигнала сохранились, активируется сигнал аварии «Низкое давление всасывания».

- Если тип сброса данного сигнала аварии задан ручной, то после деактивации цифрового входа, авария сохранит свое состояние, и необходимо сбросить ее вручную.

- Если тип сброса данного сигнала аварии задан автоматический, то после деактивации цифрового входа, авария будет сброшена автоматически.

# Высокое давление всасывания

Статус Аварии «Высокое давление»: Критический, текущая программа будет прервана, все исполнительные механизмы будут отключены, установка перейдет в режим ожидания.

#### Алгоритм контроля сигнала «Высокое давление всасывания».

- Если контроль по данному сигналу аварии разрешен

- Если установка находится в режиме выполнения программы.

- Если цифровой вход «Высокое давление всасывания» активирован

- Запускается таймер задержки активации данного сигнала аварии

- По истечении времени таймера задержки, если условия активации сигнала сохранились, активируется сигнал аварии «Высокое давление всасывания».

- Если тип сброса данного сигнала аварии задан ручной, то после деактивации цифрового входа, авария сохранит свое состояние, и необходимо сбросить ее вручную.

- Если тип сброса данного сигнала аварии задан автоматический, то после деактивации цифрового входа, авария будет сброшена автоматически.

# Термозащита компрессора

Статус Аварии «Термозащита компрессора»: Критический, текущая программа будет прервана, все исполнительные механизмы будут отключены, установка перейдет в режим ожидания.

# Алгоритм контроля сигнала «Термозащита компрессора»

- Если контроль по данному сигналу аварии разрешен

- Если установка находится в режиме выполнения программы.

- Если цифровой вход «Термозащита компрессора» активирован, то

- Запускается таймер задержки активации данного сигнала аварии

- По истечении времени таймера задержки, если цифровой вход еще активирован, активируется сигнал аварии «Термозащита компрессора».

- Если тип сброса данного сигнала аварии задан ручной, то после дезактивации цифрового входа, авария сохранит свое состояние, и необходимо сбросить ее вручную.

- Если тип сброса данного сигнала аварии задан автоматический, то после дезактивации цифрового входа, авария будет сброшена автоматически.

#### Ошибка датчика температуры в камере

Статус Аварии «Ошибка датчика температуры камеры»: Критический, текущая программа будет прервана, все исполнительные механизмы будут отключены, установка перейдет в режим ожидания.

#### Алгоритм контроля сигнала «Ошибка датчика температуры камеры»

- Если установка находится в режиме выполнения программы или ожидания.

- Если датчик температуры камере не подключен, оборван или замкнут накоротко.

- Авария активируется незамедлительно.

- Чтобы дезактивировать данную аварию необходимо устранить неисправность датчика.

#### Ошибка датчика температуры испарителя

Статус Аварии «Ошибка датчика температуры испарителя»: Частный.

# Алгоритм контроля сигнала «Ошибка датчика температуры испарителя»

- Если установка находится в режиме выполнения программы или ожидания.

- Если датчик температуры испарителя не подключен, оборван или замкнут накоротко.

- Авария активируется незамедлительно.

- Чтобы дезактивировать данную аварию необходимо устранить неисправность датчика.

# Ошибка датчика температуры продукта

Статус Аварии «Ошибка датчика температуры продукта»: Частный.

# Алгоритм контроля сигнала «Ошибка датчика температуры продукта»

- Если установка находится в режиме выполнения программы или ожидания.

- Если датчик температуры испарителя не подключен, оборван или замкнут накоротко.

- Авария активируется незамедлительно.

- Чтобы дезактивировать данную аварию необходимо устранить неисправность датчика.

#### Высокая температура продукта при запуске установки.

Статус Аварии «Высокая температура продукта при запуске»: Частный.

#### Алгоритм контроля сигнала «Высокая температура продукта при запуске»

- Если установка находится в режиме активации программы охлаждения или заморозки по датчику продукта.

- Если датчик продукта не заблокирован и исправен.

- Если температура продукта больше либо равна значению параметра Р13.

- Авария активируется незамедлительно.

#### Датчик открытия двери

Статус сигнала «Датчик двери»: Частный.

#### Алгоритм контроля сигнала «Датчик двери»

- Если цифровой вход «Датчик двери» активирован, то

- Запускается таймер задержки активации данного сигнала.

- По истечении времени таймера задержки, если цифровой вход еще активирован, активируется сигнал «Датчик двери».

- Сброс данного сигнала всегда задан автоматический, т.е. после дезактивации цифрового входа, сигнал будет сброшен автоматически.

### Минимальная температура в камере.

Статус сигнала «Минимальная температура в камере»: Информационный.

# Алгоритм контроля сигнала «Минимальная температура в камере»

- Контроль по данному сигналу аварии разрешен (только в режиме хранения после охлаждения или заморозки и в режиме универсальный).

- Если установка находится в режиме выполнения программы.

- Если Температура камеры меньше либо равна параметру Р64(Р66).

- Запускается таймер задержки активации данного сигнала аварии

- По истечении времени таймера задержки, если условия активации сигнала сохранились, активируется сигнал аварии «Минимальная температура в камере».

- Сброс данного сигнала всегда задан автоматический, т.е. после пропадания условий активации, сигнал будет сброшен автоматически.

- Температурное условие дезактивации данного сигнала аварии, если Температура камеры больше либо равна сумме параметров P64(P66)+P68.

# Максимальная температура в камере.

Статус сигнала «Максимальная температура в камере»: Информационный.

# Алгоритм контроля сигнала «Максимальная температура в камере»

- Контроль по данному сигналу аварии разрешен (только в режиме хранения после охлаждения или заморозки и в режиме универсальный).

- Если установка находится в режиме выполнения программы.

- Если Температура камеры больше либо равна параметру Р65(Р67)

- Запускается таймер задержки активации данного сигнала аварии

- По окончании процесса оттайки, также запускается таймер задержки активации аварии после оттайки.

- По истечении времени таймера задержки, если условия активации сигнала сохранились, активируется сигнал аварии «Максимальная температура в камере».

- Сброс данного сигнала всегда задан автоматический, т.е. после пропадания условий активации, сигнал будет сброшен автоматически.

- Температурное условие дезактивации данного сигнала аварии, если Температура камеры меньше либо равна разности параметров Р65(Р67)-Р68.

# 14.Дополнительная информация.

# Рекомендации относительно оборудования.

| Модель  | Описание                         | Производитель    |
|---------|----------------------------------|------------------|
| EPK3DXP | Контроллер серии« C-PRO 3 KILO+» | EVCO S.P.A       |
|         |                                  | Италия.          |
| MT4414T | Сенсорная панель                 | Kinco Automation |
|         |                                  | Китай.           |

# Пароли. Изменение интерфейса.

Система управления камерой шоковой заморозки имеет два уровня защиты. Пользователь не сможет войти на страницу «Настройка», не применив логин и пароль. Пользователь не сможет изменить интерфейс страницы «Главного меню», не применив логин и пароль. Изменение интерфейса позволяет сократить количество кнопок на странице «Главное меню», подобрав необходимый интерфейс для пользователя (Рис.49-51).

«Настройка»: Логин: Admin Пароль:153 Изменение интерфейса: Логин: Evco Пароль:777

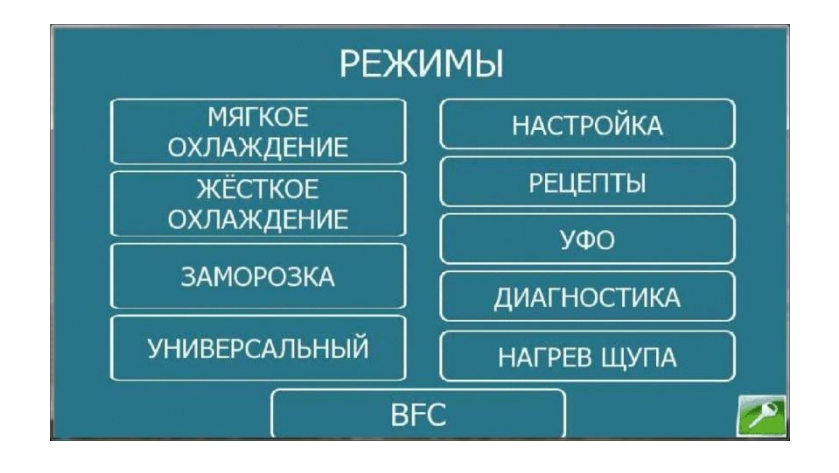

Рисунок 49- Главное меню. Режим «BFC».

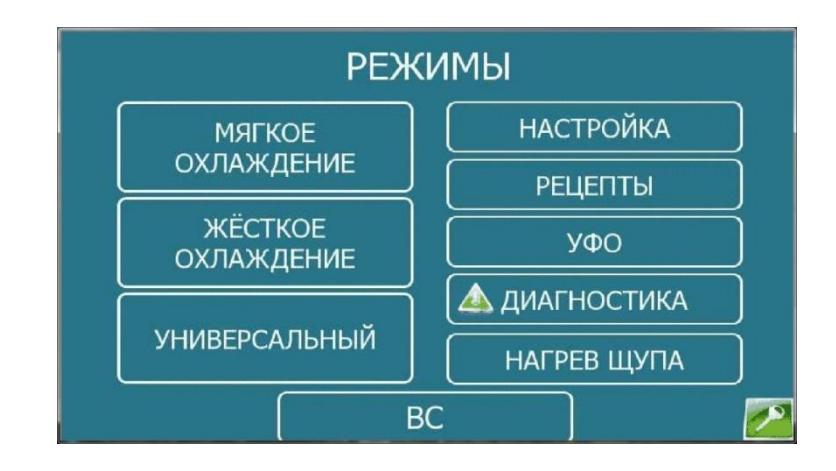

Рисунок 50- Главное меню. Режим «ВС».

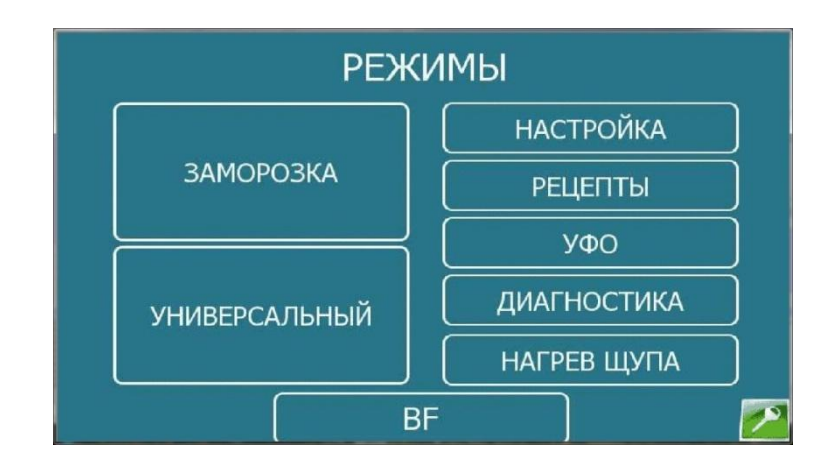

Рисунок 51- Главное меню. Режим «ВF».